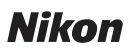

# Wireless Mobile Utility (Android) Kullanım Kılavuzu

Bir fotoğraf makinesinden resimler indirmek veya uzaktan resimler çekmek için Wireless Mobile Utility'yi akıllı cihazınıza (akıllı telefon veya tablet) yükleyin.

Wireless Mobile Utility aşağıdaki fotoğraf makinelerini destekler. Wireless Mobile Utility'yi kullanmaya ilişkin daha fazla bilgi için fotoğraf makinenizle ilgili bölüme bakın.

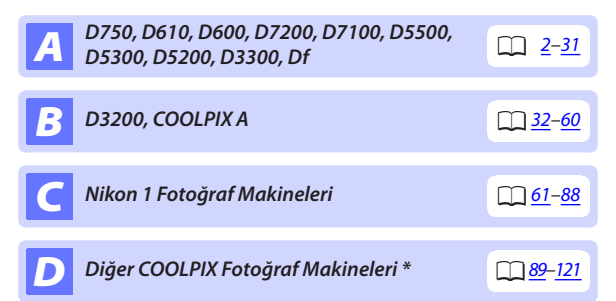

\* Yalnızca dahili Wi-Fi özelliğine sahip veya opsiyonel kablosuz mobil adaptörü destekleyen modellerle kullanılabilir. Desteklenen dahili Wi-Fi özelliğine sahip COOLPIX fotoğraf makineleri hakkında bilgi için şu adresi ziyaret edin:

https://play.google.com/store/apps/details?id=com.nikon. wu.wmau&hl=tr

# **A** D750, D610, D600, D7200, D7100, D5500, D5300, D5200, D3300, Df

Bu bölümde D750, D610, D600, D7200, D7100, D5500, D5300, D5200, D3300 ve Df fotoğraf makinelerine bağlanmak için Wireless Mobile Utility kullanıldığında kullanılabilen seçenekler tarif edilmektedir.

# Özellikler

Wireless Mobile Utility'yi şunlar için kullanın:

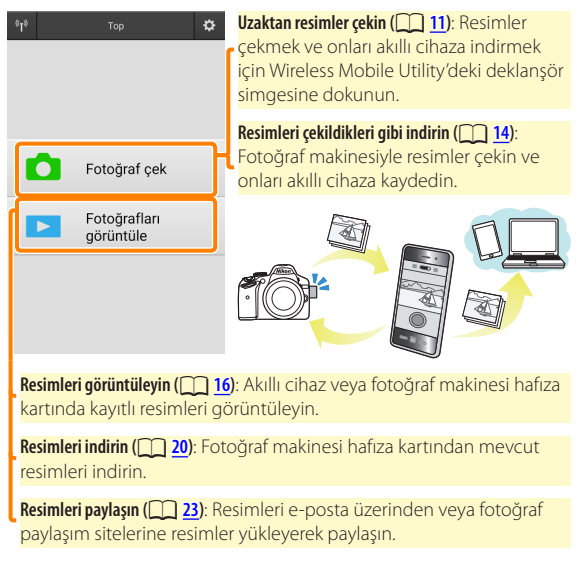

Bir bağlantı kurmaya ilişkin bilgi için bkz. sayfa 4.

# Bildirimler

- Bu elkitabının hiçbir parçası Nikon'un önceden yazılı izni olmadan hiçbir şekilde çoğaltılamaz, iletilemez, kopyalanamaz, bir geri alma sisteminde saklanamaz veya hiçbir dile çevrilemez.
- Nikon bu elkitabında tarif edilen donanım ve yazılımın özelliklerini önceden bildirimde bulunmaksızın istediği zaman değiştirme hakkını saklı tutar. Nikon, bu elkitabında bulunabilecek herhangi bir hatadan kaynaklanan hasarlar için sorumlu tutulmayacaktır.

# Sistem Gereksinimleri

Wireless Mobile Utility'yi yüklemeden önce akıllı cihazınızın aşağıdaki sistem gereksinimlerini karşıladığını onaylayın:

| İşletim Sistemi   | Android 5.0 veya üzeri, 6.0 veya üzeri, 7.0 veya üzeri,<br>8.0 veya üzeri |
|-------------------|---------------------------------------------------------------------------|
| Kablosuz LAN      | 11b/g/n                                                                   |
| Ekran çözünürlüğü | 800 $	imes$ 480 piksel (WVGA) veya üzeri                                  |

#### 🔽 Bu Uygulamayı İlk Kez Kullanma

Bağlanmadan önce Son Kullanıcı Lisans Sözleşmesi'nin (EULA) hükümlerini ve koşullarını kabul etmeniz gerekir.

#### 🔽 Wi-Fi Güvenliği

Şifre koruması ve diğer Wi-Fi güvenlik özellikleri, fotoğraf makinesi SSID'sini seçerek kurulan manuel bağlantılar için otomatik olarak etkinleştirilmez (<u>6</u>). İlk kez bağlandıktan sonra akıllı cihazda Wi-Fi güvenliğini etkinleştirdiğinizden emin olun.

# Uygulamayı Yükleme

- Uygulamayı Google Play'de bulun. Akıllı cihazda Google Play'e bağlanın ve "Wireless Mobile Utility"yi arayın.
- 2 Uygulamayı yükleyin.

Wireless Mobile Utility'yi yükleyin.

# Bir Kablosuz Bağlantı Kurma

Prosedür fotoğraf makinesi türüne göre değişir.

### Dahili Kablosuz LAN Özelliğine Sahip Fotoğraf Makineleri

Fotoğraf makinesi elkitabına bakın.

### NFC Cihazları

Fotoğraf makinesi ve akıllı cihazın her ikisi de NFC'yi destekliyorsa akıllı cihazı sadece fotoğraf makinesine temas ettirerek bir bağlantı kurulabilir.

- Akıllı cihazda NFC'yi etkinleştirin. Ayrıntılar için cihazla birlikte verilen dokümanlara bakın.

Wireless Mobile Utility başlayacak ve fotoğraf makinesi ile bir bağlantı kuracaktır; bağlantı durumu fotoğraf makinesi ekranında gösterilir. Bir bağlantı kurulduktan sonra resimler çekme ve izlemeye ilişkin bilgiler için <u>11</u>. ve <u>16</u>. sayfalara bakın.

#### 🖉 NFC Antenleri 🛛

NFC Antenlerinin konumları hakkında bilgi için fotoğraf makinesi ve akıllı cihazın dokümanlarına bakın.

### Dahili Kablosuz LAN veya NFC Özelliği Olmayan Fotoğraf Makineleri

#### 👖 Kablosuz mobil adaptörü bağlayın.

Kablosuz mobil adaptörü fotoğraf makinesine takın ve fotoğraf makinesini açın. Ayrıntılar için kablosuz mobil adaptörü ile birlikte verilen elkitabına bakın.

#### 2 Akıllı cihazı hazırlayın.

Wi-Fi ayarları > WPS düğmesi ile bağlantı öğesini seçin. Akıllı cihaz fotoğraf makinesinden bir sinyal bekleyecektir.

#### 3 WPS düğmesine basın.

Kablosuz mobil adaptörü üzerindeki LED kırmızı ve yeşil yanana kadar kablosuz mobil adaptörü üzerindeki WPS düğmesine yaklaşık 5 sn basın.

#### 4 Wireless Mobile Utility'yi başlatın.

Bir bağlantı kurulduğunda kablosuz mobil adaptörü üzerindeki LED yeşil yanacaktır ve akıllı cihazda Wireless Mobile Utility için ana diyalog görüntülenecektir. Resimler çekmeye ilişkin bilgi için bkz. sayfa <u>11</u>. Resimleri izlemeye ilişkin bilgiler için bkz. sayfa <u>16</u>.

🖉 NFC -

NFC (Yakın Alan İletişimi) kısa mesafeli kablosuz iletişim teknolojisi için uluslararası bir standarttır.

### 🖉 WPS

WPS (Wi-Fi Korumalı Kurulum) güvenli bir kablosuz ağ oluşturmayı kolaylaştırmak için tasarlanmış bir standarttır. İlgili adımlar ve akıllı cihazın bağlantı için bekleyeceği süreye ilişkin bilgi için akıllı cihazla birlikte verilen dokümanlara bakın.

#### 🖉 Manuel Wi-Fi Bağlantıları

- Akıllı cihaz için Wi-Fi ayarlarını görüntüleyin.
- 2 Uygun SSID'yi seçin (varsayılan SSID "Nikon" ile başlar). Bir kablosuz mobil adaptörü kullanıyorsanız bir bağlantı kurulduğunda LED yeşil yanacaktır.

#### 🖉 Bağlantı Durumu

Bağlantı durumu ana ekranda bir simgeyle gösterilir:

- 🗤 : Bağlandı kuruldu.
- Bağlantı yok. Akıllı cihaz Wi-Fi ayarları menüsünü açmak için simgeye dokunun ve Wi-Fi ayarlarını kontrol edin.

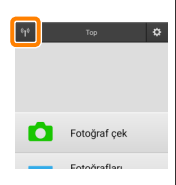

#### 🔽 Kablosuz Mobil Adaptörü

Adaptör takıldığında fotoğraf makinesi pozometreleri kapanmayacaktır; fotoğraf makinesinin beklenmedik bir şekilde kapanmamasını sağlamak için fotoğraf makinesi pil seviyesini takip edin. Ayrıca bazı fotoğraf makinesi menü öğeleri gri olabilir ve kullanılamayabilir, aynı zamanda fotoğraf makinesi izleme veya canlı görüntü için kullanılamaz. Film kaydı kullanılamaz.

# Wi-Fi Güvenliği

Şifre koruması ve diğer Wi-Fi güvenlik özellikleri, fotoğraf makinesi SSID'sini seçerek kurulan manuel bağlantılar için otomatik olarak etkinleştirilmez (<u>6</u>). Güvenlik, Wireless Mobile Utility menüsünü (<u>29</u>) açarak ve aşağıdaki adımları izleyerek etkinleştirilebilir.

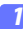

Kablosuz Mobil Adaptörü ayarları öğesine dokunun.

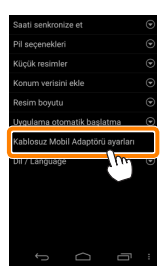

7 Kimlik doğrulama/şifreleme öğesine dokunun.

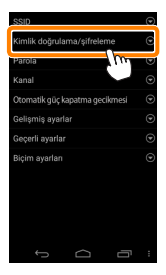

A

WPA2-PSK-AES öğesini seçin.

WPA2-PSK-AES öğesini seçin ve Tamam öğesine dokunun.

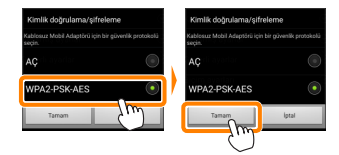

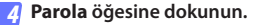

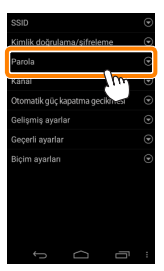

#### 5 Bir parola girin.

Bir parola girin ve **Kaydet** öğesine dokunun (<u>1 30</u>). Parolalar 8-63 karakter uzunluğunda olabilir.

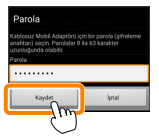

#### 👩 <u>Kab</u>losuz güvenliğini etkinleştirin.

öğesine dokunun. Bir onay diyaloğu görüntülenecektir; Tamam öğesine dokunun.

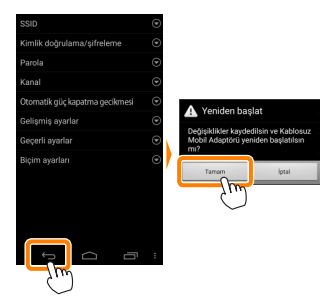

#### 🖉 Kablosuz Güvenlik Ayarlarını Görüntüleme

Geçerli parola ve kimlik doğrulama/şifreleme ayarlarını görüntülemek için Kablosuz Mobil Adaptörü ayarları menüsündeki **Geçerli ayarlar** öğesine dokunun.

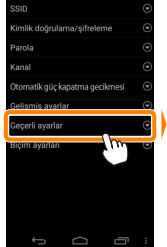

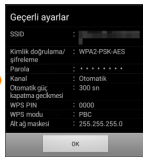

#### 🖌 Güvenlik

Kablosuz özelliği etkinleştirilmiş bir cihazın menzili içindeki her yerde kablosuz veri alışverişi için başkalarının özgürce bağlanmasına olanak sağlaması, bu cihazların faydalarından biri olmasına rağmen güvenlik etkinleştirilmemişse aşağıdakiler meydana gelebilir:

- Veri hırsızlığı: Kötü niyetli üçüncü taraflar, kullanıcı kimliklerini, parolaları ve diğer kişisel bilgileri çalmak için kablosuz iletimlere müdahil olabilir.
- Yetkisiz erişim: Yetkisiz kullanıcılar ağa erişim kazanabilir ve verileri değiştirebilir ya da kötü niyetli başka eylemler gerçekleştirebilir. Kablosuz ağların tasarımı dolayısıyla özelleştirilmiş saldırıların güvenlik etkin olduğunda bile yetkisiz erişime imkan verebileceğini unutmayın.

# Fotoğraflar Çekme

Akıllı cihazdan uzaktan resimler çekin veya fotoğraf makinesi ile resimler çekin ve onları akıllı cihaza kaydedin.

#### Uzak Çekim

Akıllı cihazdan fotoğraflar çekmek için aşağıdaki adımları izleyin.

#### Fotoğraf çek öğesine dokunun.

Fotoğraf makinesi vizörü kararacak ve akıllı cihaz fotoğraf makinesi objektifinden gelen görüntüyü görüntüleyecektir.

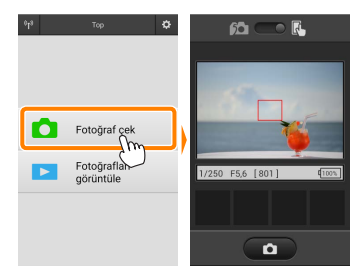

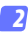

#### Netleyin.

Normal ve geniş alan AF AF alanı modlarında netleme yapmak için ekrandaki konuya dokunun (konu izleme AF seçilmişse fotoğraf makinesi geniş alan AF kullanarak netleme yapacaktır).

#### 3

#### Deklanşör simgesine dokunun.

Deklanşör, parmağınızı simgeden kaldırdıktan sonra serbest bırakılacaktır; oluşan fotoğraf ilk önce fotoğraf makinesi hafıza kartına kaydedilir ve ardından akıllı cihaza indirilir. Akıllı cihazı fotoğraf makinesine doğrultmaya gerek yoktur.

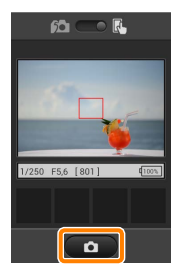

#### 🔽 Uzak Çekim

Fotoğraf makinesi veya akıllı cihazdaki pil seviyesi düştüğünde uzak çekim otomatik olarak sona erer. Uzak çekimi uzun süre kullanmanın fotoğraf makinesinin iç sıcaklığının artmasına neden olabileceğini unutmayın; gerekirse uzak çekim fotoğraf makinesi devrelerine hasarı en aza indirgemek için otomatik olarak sona erecektir.

Akıllı cihaz fotoğraf makinesi ayarlarını değiştirmek için kullanılamaz; 1. Adıma başlamadan önce ayarları değiştirmek için fotoğraf makinesi kontrollerini kullanın. Fotoğraf makinesi ile seçilen deklanşör moduna bakılmaksızın deklanşör simgesine her dokunduğunuzda yalnızca bir adet resim çekilecektir. Cihaz ve ağ koşullarına bağlı olarak ekranın akıcı bir şekilde güncellenmeyebileceğini ve panoramalarını D3300'ün kolay panorama özelliği kullanılarak kaydedilemeyeceğini unutmayın.

#### 🖉 Uzak Çekim Ekranı

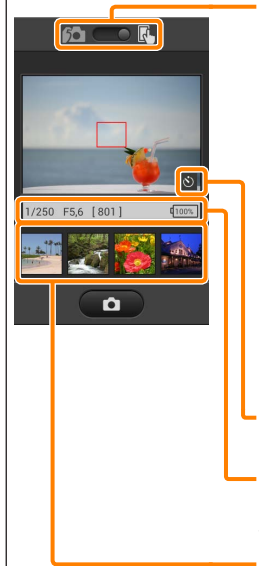

**Mod seçimi**: Fotoğraf çekim modunu seçmek için <mark>🚾</mark> öğesine dokunun (sayfa <u>14</u>).

**Ayarlar**: Aşağıdaki çekimle ilgili seçenekere akıllı cihaz menüsünden erişilebilir:

- Canlı görüntü: Canlı görüntü ekranını açın veya kapatın.
- Uzak çekim otomatik indirme: Resimleri çekimden sonra akıllı cihaza indirip indirmemeyi seçin (yalnızca uzak çekim modu).
- Otomatik zamanlama: AÇIK seçilirse fotoğraf makinesi deklanşörü, deklanşör simgesine dokunmanızdan 2 sn sonra serbest bırakılacaktır. Zamanlayıcı deklanşör serbest bırakıldıktan sonra otomatik olarak kapanır.

**Otomatik zamanlama simgesi**: Otomatik zamanlama açıkken görüntülenir.

Fotoğraf makinesi ayarları: Deklanşör hızı, diyafram vb. Cihaz manzarar yönündeyken görüntülenmez.

Küçük resim alanı: İndirilen resimler.

#### Fotoğrafları Çekildikleri Gibi İndirme

Fotoğraf makinesiyle fotoğraflar çekin ve onları akıllı cihaza kaydedin.

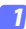

#### Fotoğraf çek öğesine dokunun.

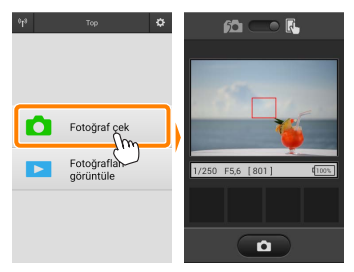

#### 🔰 📠 öğesine dokunun.

Sağda görüntülenen diyalog görüntülenecektir (sayfa 15).

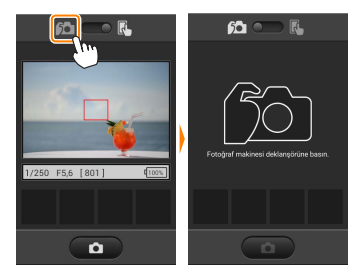

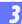

#### Fotoğraflar çekin.

Fotoğrafları fotoğraf makinesi vizöründe çerçevelendirin ve çekim yapın. Fotoğraflar, fotoğraf makinesi hafıza kartına kaydedildikten sonra akıllı cihaza indirilir.

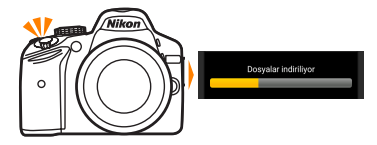

#### 🖉 Fotoğraf Yakalama Ekranı

Fotoğraf yakalama ekranı aşağıda gösterilmiştir.

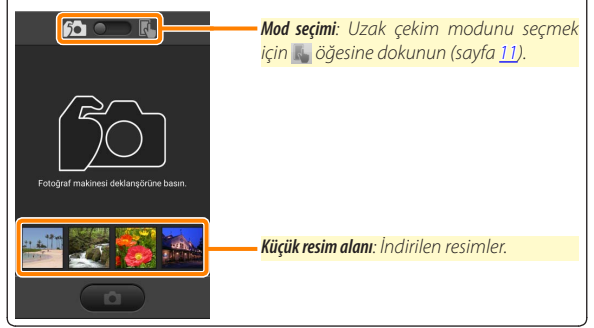

# Fotoğrafları Görüntüleme

Akıllı cihazda depolanan resimleri görüntülemek için **Fotoğrafları görüntüle** öğesine dokunun. Aynı zamanda fotoğraf makinesindeki resimleri görüntüleyebilir ve seçilen görüntüleri akıllı cihaza indirebilirsiniz.

#### Resimleri Görüntüleme

Fotoğraf makinesi hafızasındaki veya akıllı cihazdaki resimleri görüntüleyin.

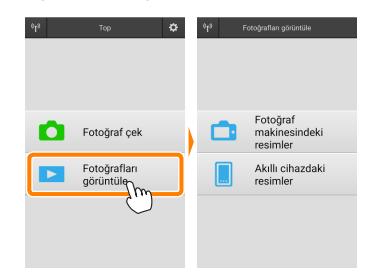

#### 7 Fotoğrafları görüntüle öğesine dokunun.

Fotoğraf makinesinde aktarım için resimleri seçmek için kullanılabilen bir seçenek varsa geçerli olarak seçilen herhangi bir görüntü varsa bir onay diyaloğu görüntülenecektir. Resimleri görüntülemek için **İptal** öğesine dokunun.

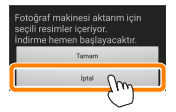

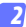

#### Bir cihaz seçin.

Fotoğraf makinesi hafiza kartındaki resimleri görüntülemek için Fotoğraf makinesindeki resimler öğesine dokunun, akıllı cihazda kayıtlı resimleri görüntülemek için Akıllı cihazdaki resimler öğesine dokunun. Resimler küçük "küçük resim" görüntüleri olarak görüntülenecektir (bazı durumlarda bir klasör listesi görüntülenebilir; içindeki resimleri görüntülemek için bir klasöre dokunun).

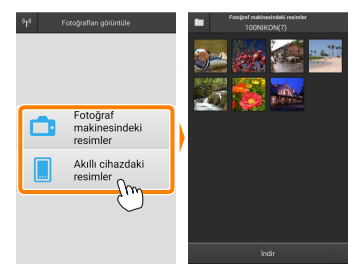

#### 3 Resimleri görüntüleyin.

Resmi tam çerçeve görüntülemek için bir küçük resme dokunun. Ardından ek resimleri görüntülemek için sola veya sağa kaydırabilirsiniz.

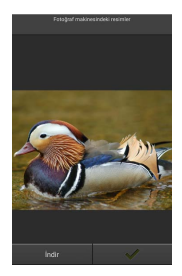

#### 🖉 Tam Cerceve Ekranı -

Tam çerçeve ekran aşağıda gösterilmiştir.

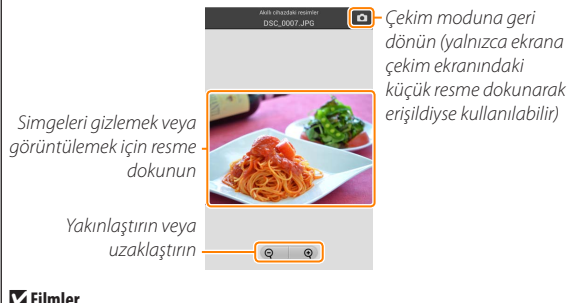

#### Filmler

Filmler Wireless Mobile Utility kullanılarak görüntülenemez ancak filmler bir film uygulaması listesi görüntülemek ve listeden bir uygulama secmek üzere küçük resim listesindeki film veya izleme simgesine dokunarak izlenebilir.

#### 🖉 Klasörler

İndirilen resimler, isimleri "C" (çekim sırasında indirilen yeni fotoğraflar için) veya "D" (izleme sırasında indirilen mevcut resimler için) ile başlayıp tarih, bir alt çizgi ile ve 3 haneli bir klasör numarasıyla devam eden klasörlerde depolanır. Wireless Mobile Utility'yi her başlattığınızda veya yeni fotoğraflar çektiğinizde veya mevcut resimleri indirdiğinizde yeni bir klasör oluşturulur. Diğer klasörlerdeki resimleri görüntülemek için ekranın üst kısmındaki klasör simgesine dokunun ve içindekileri görüntülemek için bir klasöre dokunun.

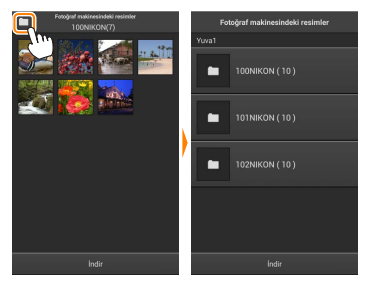

Akıllı cihazda, çekim sırasında indirilen yeni fotoğraflar için oluşturulan klasörlerin yolu "/sdcard/Nikon\_WU/Capture" şeklindedir, izleme sırasında indirilen mevcut resimler için oluşturulan klasörlerin yolu ise "/ sdcard/Nikon\_WU/Card" şeklindedir.

#### Mevcut Resimleri İndirme

Resimleri fotoğraf makinesi hafıza kartından indirin.

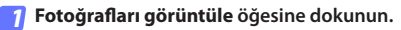

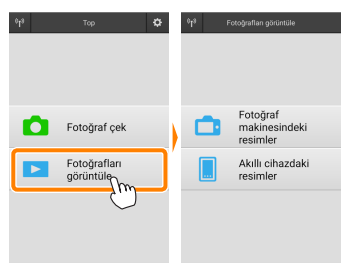

Fotoğraf makinesinde aktarım için resimleri seçmek için kullanılabilen bir seçenek varsa geçerli olarak seçilen herhangi bir görüntü varsa bir onay diyaloğu görüntülenecektir. İndirmeye başlamak için **Tamam** öğesine dokunun.

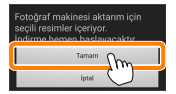

Fotoğraf makinesindeki resimler öğesine dokunun. Fotoğraf makinesindeki resimleri görüntülemek için Fotoğraf makinesindeki resimler öğesine dokunun.

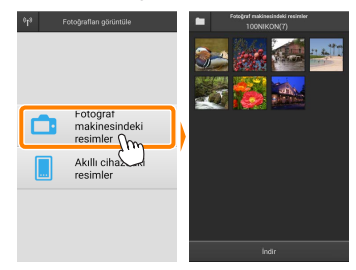

#### 3

İndirmek üzere resimleri seçin. Resmi tam çerçeve görüntülemek için bir küçük resme dokunun. Ardından istediğiniz resmi görüntülemek için sola veya sağa kaydırabilir ve seçmek ya da seçimi kaldırmak için onay işaretine dokunabilirsiniz. Küçük resim listesine geri dönmek için akıllı cihazdaki geri düğmesine basın.

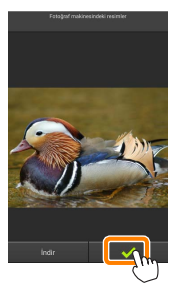

Alternatif olarak her resmin sağ üst köşesinde onay işaretleri görüntülenene kadar bir küçük resme dokunup basılı tutarak ve ardından seçmek veya seçimi kaldırmak için küçük resimlere dokunarak birden fazla resim seçebilirsiniz. Ayrıca tüm görüntüleri seçmek için akıllı cihaz menüsündeki **Tümünü seç** öğesine dokunabilir ya da tüm resimlerin seçimini kaldırmak için **Tümünün seçimini kaldır** öğesine dokunabilirsiniz.

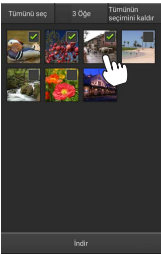

#### 🖉 Klasörler

Bir klasördeki tüm görüntüleri seçmek için ekranın üst kısmındaki klasör simgesine dokunun ve ardından klasör listesindeki klasöre dokunup basılı tutun.

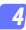

#### İndir öğesine dokunun.

Yalnızca bir adet resim seçilmişse resmin akıllı cihaza kopyalanacağı boyutu seçmeniz istenecektir.

Orijinal Orijinal Ori

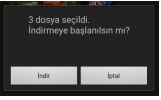

Birden fazla resim seçilmişse bir onay diyaloğu görüntülenecektir; resimleri Ayarlar menüsünde Resim boyutu için seçilen boyutta indirmek için İndir öğesine dokunun (sayfa 29).

#### 🖉 Resim Boyutu

Seçilen boyuta bakılmaksızın resimler bazen orijinal boyutlarında indirilebilir.

#### 🖉 Konum Verileri

#### Ayarlar > Konum verisini ekle > Fotoğraf

makinesindeki resimler öğesi etkinleştirilmişse sağda gösterilen seçenekler görüntülenecektir (sayfa <u>29</u>).

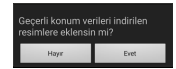

#### 🔽 Kesilen Bağlantılar

Bir resim indirilirken kablosuz bağlantı kesilirse resim akıllı cihaza kaydedilmeyecektir (örneğin, fotoğraf makinesi indirme sırasında kapanırsa bağlantı kaybı meydana gelebilir). Bağlantının kesintiye uğramasından önce indirilen tüm resimler etkilenmeden kalır.

#### Resimleri Paylaşma

Resimleri üçüncü taraf uygulamalar veya sosyal ağ siteleri veya diğer hizmetler aracılığıyla paylaşmadan önce İnternete bağlanın. Geçerli olarak Wi-Fi üzerinden fotoğraf makinesine bağlıysanız bağlantıyı sonlandırın ve İnternet erişimi olan bir ağa bağlanın.

#### Resimleri Teker Teker Paylaşma

Akıllı cihaz menüsünü görüntüleyin. Bir resmi tam çerçeve görüntüleyin ve menü seçeneklerini görüntülemek için akıllı cihazdaki menü düğmesine dokunun.

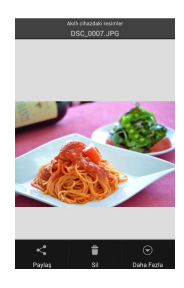

#### Paylaş öğesine dokunun.

Paylaş öğesine dokunun ve resim paylaşma uygulamaları ve işlevlerinden oluşan bir listeden seçim yapın (listenin içeriği cihazdan cihaza farklılık gösterir).

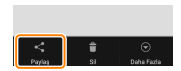

#### Birden Fazla Resim Pavlasma

Onay kutularını görüntüleyin. Kücük resim listesinde, sağ üst kösesinde bir onav isareti görüntülenene kadar pavlasmak istediğiniz resimlerden herhangi birine dokunup basılı tutun ve kalan görüntülerde onav kutuları aörünecektir.

#### Resimleri secin.

Seçmek veya seçimi kaldırmak için küçük resimlere dokunun. Ayrıca tüm görüntüleri seçmek için akıllı cihaz menüsündeki Tümünü sec öğesine dokunabilir ya da tüm resimlerin seçimini kaldırmak icin Tümünün secimini kaldır öğesine dokunabilirsiniz.

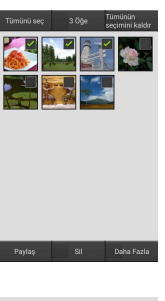

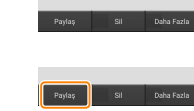

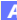

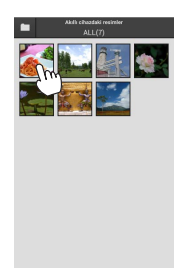

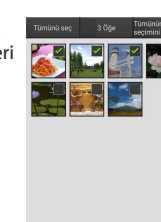

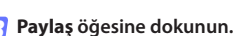

Paylaş öğesine dokunun ve resim paylasma uygulamaları ve işlevlerinden oluşan bir listeden seçim yapın (listenin iceriği cihazdan cihaza farklılık gösterir).

#### 🖉 Klasörleri Paylaşma

Bir klasördeki tüm resimleri paylaşmak üzere klasörleri görüntülemek için ekranın üst kısmındaki klasör simgesine dokunun, ardından içindeki tüm resimleri seçmek için bir klasöre dokunup basılı tutun. Seçilen resimler onay işaretleriyle belirtilir ve 3. Adımda tarif edildiği gibi **Paylaş** öğesine dokunarak paylaşılabilir.

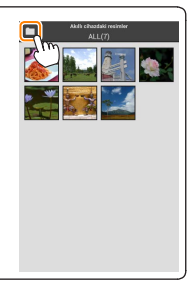

#### **Resimleri Silme**

İndirilen resimler akıllı cihazdan teker teker veya gruplar halinde silinebilir. Wireless Mobile Utility resimleri fotoğraf makinesi hafiza kartından silmek için kullanılamaz.

#### Resimleri Teker Teker Silme

🧃 Akıllı cihaz menüsünü görüntüleyin.

Bir resmi tam çerçeve görüntüleyin ve menü seçeneklerini görüntülemek için akıllı cihazdaki menü düğmesine dokunun.

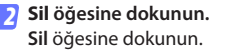

Bir onay diyaloğu görüntülenecektir; **Evet** öğesine dokunun.

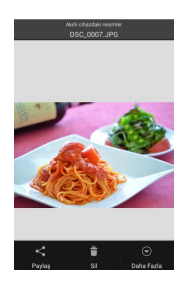

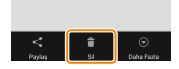

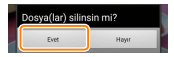

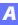

#### Birden Fazla Resmi Silme

#### 👖 Onay kutularını görüntüleyin.

Küçük resim listesinde, sağ üst köşesinde bir onay işareti görüntülenene kadar silmek istediğiniz resimlerden herhangi birine dokunup basılı tutun ve kalan görüntülerde onay kutuları görünecektir.

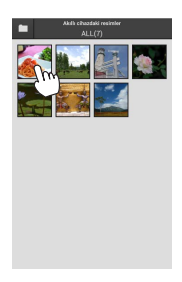

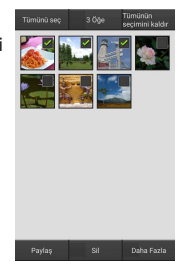

#### Resimleri seçin.

Seçmek veya seçimi kaldırmak için küçük resimlere dokunun. Ayrıca tüm görüntüleri seçmek için akıllı cihaz menüsündeki **Tümünü seç** öğesine dokunabilir ya da tüm resimlerin seçimini kaldırmak için **Tümünün seçimini kaldır** öğesine dokunabilirsiniz.

#### 3 Sil öğesine dokunun. Bir onay diyaloğu görüntülenecektir; Evet öğesine dokunun.

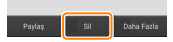

#### 🖉 Klasörleri Silme -

Bir klasördeki tüm resimleri silmek üzere klasörleri görüntülemek için ekranın üst kısmındaki klasör simgesine dokunun, ardından içindeki tüm resimleri seçmek için bir klasöre dokunup basılı tutun. Seçilen resimler onay işaretleriyle belirtilir ve 3. Adımda tarif edildiği gibi **Sil** öğesine dokunarak silinebilir.

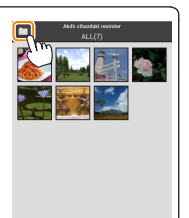

# Wireless Mobile Utility Seçenekleri

Aşağıda listelenen seçeneklere erişmek için ekranın sağ üst köşesindeki 🛱 simgesine dokunun veya Wireless Mobile Utility ana ekranındaki akıllı cihaz menüsünü kullanın.

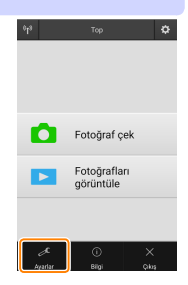

| Ayarlar                       |                                                                                                    |  |
|-------------------------------|----------------------------------------------------------------------------------------------------|--|
| Seçenek                       | Açıklama                                                                                                    |  |
| Saati senkronize et           | Makinenin saat ayarını akıllı cihazla senkronize edip etmemeyi seçin.                                                                                                    |  |
| Pil seçenekleri               | Fotoğraf makinesi veya akıllı cihaz pili seçilen seviyeye<br>ulaştığında uzak çekim otomatik olarak sona erecektir.                                                                                                    |  |
| Küçük resimler                | İzleme ekranındaki küçük resimlerin boyutunu seçin.                                                                                                    |  |
| Konum verisini ekle           | Fotoğraf makinesi tarafından sağlanan konum verilerini<br>halihazırda içermeyen resimlere akıllı cihaz konum<br>verilerini ekleyip eklememeyi seçin. GPS veya benzer<br>konum verileri işlevlerine sahip olmayan cihazların doğru<br>konumu sağlayamayabileceğini unutmayın. |  |
| Resim boyutu                  | Birden fazla görüntü indirirken, görüntüleri yaklaşık<br>olarak 1920 × 1080 veya 640 × 480'e eşdeğer boyutlarda<br>kopylamak için sırasıyla <b>Önerilen boyut</b> ya da <b>VGA</b> öğesini<br>seçin.                                                                         |  |
| Uygulama<br>otomatik başlatma | AÇIK seçilirse Wireless Mobile Utility, akıllı cihaz fotoğraf<br>makinesinden bir sinyal algıladığında otomatik olarak<br>başlayacaktır.                                                                                                    |  |

| Seçenek                              | Açıklama                                                                                                    |
|--------------------------------------|----------------------------------------------------------------------------------------------------|
| Kablosuz Mobil<br>Adaptörü ayarları  | Kablosuz mobil adaptörü için ağ ayarlarını yapın. <b>Otomatik<br/>güç kapatma gecikmesi</b> ve <b>Gelişmiş ayarlar</b> > WPS PIN/WPS<br>modu seçeneklerinin dahili Wi-Fi özelliğine sahip fotoğraf<br>makineleriyle kullanılamadığını unutmayın.                                                                                                    |
| SSID                                 | Kablosuz Mobil Adaptörü için bir SSID seçin. Ağa manuel<br>olarak bağlandığınızda akıllı cihazda SSID görüntülenecektir.                                                                                                    |
| Kimlik<br>doğrulama/<br>şifreleme    | Ağa bağlantı için kullanılan doğrulama yöntemini seçin.                                                                                                    |
| Parola                               | Bir parola girin. Parola tipi, <b>Gelişmiş ayarlar &gt; Parola girişi</b><br>öğesi kullanılarak seçilir 8-63 karakter uzunluğunda<br>alfanümerik bir parola için <b>ASCII</b> öğesini, 64 haneli onaltılı<br>bir parola içinse <b>ONALTILI</b> öğesini seçin.                                                                                                    |
| Kanal                                | Ağ tarafından kullanılan kablosuz kanalını seçin.                                                                                                    |
| Otomatik<br>güç kapatma<br>gecikmesi | Kablosuz bağlantı olmadığında kablosuz mobil adaptörü<br>uyku moduna geçmeden önceki gecikmeyi seçin.                                                                                                    |
| Gelişmiş ayarlar                     | <ul> <li>WPS PIN: Kablosuz mobil adaptörü WPS PIN değerini ayarlayın.</li> <li>WPS modu: Adaptörün WPS modunu seçin.</li> <li>Parola girişi: Parola tipini seçin.</li> <li>Alt ağ maskesi: Bir alt ağ maskesi girin.</li> <li>DHCP sunucusu IP adresi: Kablosuz mobil adaptörü IP adresini girin.</li> <li>DHCP istemcisi IP adresi: Akıllı cihazın IP adresini girin.</li> </ul> |
| Geçerli ayarlar                      | Geçerli kablosuz mobil adaptörü ayarlarını görüntüleyin.                                                                                                    |
| Biçim ayarları                       | Varsayılan ayarları geri yüklemek için <b>Evet</b> öğesine<br>dokunun.                                                                                                    |
| Dil / Language                       | Wireless Mobile Utility kullanıcı arayüzünün<br>görüntüleneceği dili seçin.                                                                                                    |

| <u>e Bilgi</u>             |                                                                                                    |
|----------------------------|----------------------------------------------------------------------------------------------------|
| Seçenek                    | Açıklama                                                                                                    |
| Fotoğraf makinesi          | Geçerli olarak bağlı olan fotoğraf makinesinin adı.                                                                                                    |
| Kablosuz Mobil<br>Adaptörü | Kablosuz bağlantı hakkında bilgileri görüntüleyin. Seri<br>numarası ve donanım yazılımı sürümü yalnızca fotoğraf<br>makinesi kablosuz mobil adaptörü üzerinden bağlıysa<br>görüntülenir.                                                                                                    |
| Bağlantı hızı              | İletim hızını görüntüleyin.                                                                                                    |
| Seri numarası              | Ürün seri numarasını görüntüleyin.                                                                                                    |
| Donanım yazılımı<br>sürümü | Geçerli donanım yazılımı sürümünü görüntüleyin.                                                                                                    |
| Vygulama                   | Wireless Mobile Utility sürüm bilgilerini görüntülemek<br>için Hakkında öğesini, Google Play hizmetine girip<br>güncellemeler olup olmadığını kontrol etmek için<br>Güncellemeleri kontrol et öğesini veya bu uygulama için<br>kullanım koşullarını görüntülemek için Lisans Hükümleri<br>ve Koşulları öğesini seçin. |

Wireless Mobile Utility'den çıkın.

**B** D3200, COOLPIX A

Bu bölümde D3200 ve COOLPIX A fotoğraf makinelerine bağlanmak için Wireless Mobile Utility ve opsiyonel bir kablosuz mobil adaptörü kullanıldığında kullanılabilecek seçenekler tarif edilmektedir.

# Özellikler

Wireless Mobile Utility'yi şunlar için kullanın:

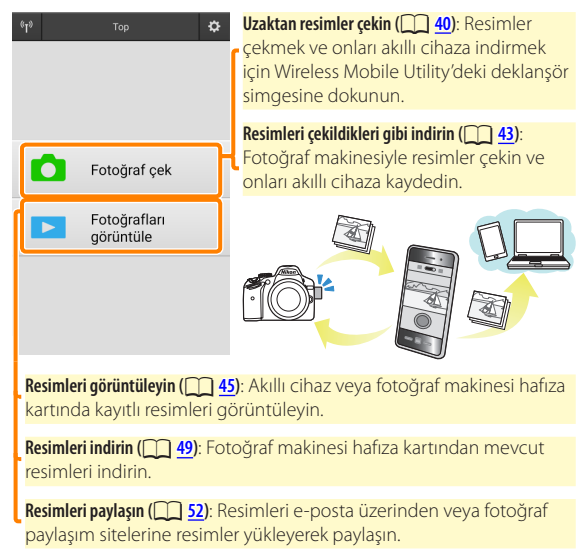

Adaptörü takmaya ilişkin bilgiler için bkz. sayfa 34.

# Bildirimler

- Bu elkitabının hiçbir parçası Nikon'un önceden yazılı izni olmadan hiçbir şekilde çoğaltılamaz, iletilemez, kopyalanamaz, bir geri alma sisteminde saklanamaz veya hiçbir dile çevrilemez.
- Nikon bu elkitabında tarif edilen donanım ve yazılımın özelliklerini önceden bildirimde bulunmaksızın istediği zaman değiştirme hakkını saklı tutar. Nikon, bu elkitabında bulunabilecek herhangi bir hatadan kaynaklanan hasarlar için sorumlu tutulmayacaktır.

# Sistem Gereksinimleri

Wireless Mobile Utility'yi yüklemeden önce akıllı cihazınızın aşağıdaki sistem gereksinimlerini karşıladığını onaylayın:

| İşletim Sistemi   | Android 5.0 veya üzeri, 6.0 veya üzeri, 7.0 veya üzeri,<br>8.0 veya üzeri |
|-------------------|---------------------------------------------------------------------------|
| Kablosuz LAN      | 11b/g/n                                                                   |
| Ekran çözünürlüğü | 800 $	imes$ 480 piksel (WVGA) veya üzeri                                  |

#### 🔽 Bu Uygulamayı İlk Kez Kullanma

Bağlanmadan önce Son Kullanıcı Lisans Sözleşmesi'nin (EULA) hükümlerini ve koşullarını kabul etmeniz gerekir.

#### 🔽 Wi-Fi Güvenliği

Şifre koruması ve diğer Wi-Fi güvenlik özellikleri, fotoğraf makinesi SSID'sini seçerek kurulan manuel bağlantılar için otomatik olarak etkinleştirilmez (<u>135</u>). İlk kez bağlandıktan sonra akıllı cihazda Wi-Fi güvenliğini etkinleştirdiğinizden emin olun.

## Uygulamayı Yükleme

Uygulamayı Google Play'de bulun. Akıllı cihazda Google Play'e bağlanın ve "Wireless Mobile Utility"yi arayın.

7 Uygulamayı yükleyin. Wireless Mobile Utility'yi yükleyin.

# Bir Kablosuz Bağlantı Kurma

7 Kablosuz mobil adaptörü bağlayın. Kablosuz mobil adaptörü fotoğraf makinesine takın ve fotoğraf makinesini açın. Ayrıntılar için kablosuz mobil adaptörü ile birlikte verilen elkitabına bakın

#### 2 Akıllı cihazı hazırlayın.

Wi-Fi ayarları > WPS düğmesi ile bağlantı öğesini seçin. Akıllı cihaz fotoğraf makinesinden bir sinval beklevecektir.

#### 3 WPS düğmesine basın.

Kablosuz mobil adaptörü üzerindeki LED kırmızı ve yeşil yanana kadar kablosuz mobil adaptörü üzerindeki WPS düğmesine yaklaşık 5 sn basın.

#### Wireless Mobile Utility'vi baslatın.

Bir bağlantı kurulduğunda kablosuz mobil adaptörü üzerindeki LED yeşil yanacaktır ve akıllı cihazda Wireless Mobile Utility icin ana divalog görüntülenecektir. Resimler cekmeve iliskin bilgi icin bkz. savfa 40. Resimleri izlemeve iliskin bilgiler icin bkz. sayfa 45.

#### В

# 🖉 WPS

WPS (Wi-Fi Korumalı Kurulum) güvenli bir kablosuz ağ oluşturmayı kolaylaştırmak için tasarlanmış bir standarttır. İlgili adımlar ve akıllı cihazın bağlantı için bekleyeceği süreye ilişkin bilgi için akıllı cihazla birlikte verilen dokümanlara bakın.

# 🖉 Manuel Wi-Fi Bağlantıları

- 1 Akıllı cihaz için Wi-Fi ayarlarını görüntüleyin.
- 2 Uygun SSID'yi seçin (varsayılan SSID "Nikon" ile başlar). Bir bağlantı kurulduğunda LED yeşil yanacaktır.
- 3 Wi-Fi güvenliğini etkinleştirin (<u>36</u>).

# 🖉 Bağlantı Durumu

Bağlantı durumu ana ekranda bir simgeyle gösterilir:

- 🔫 : Bağlandı kuruldu.
- M: Bağlantı yok. Akıllı cihaz Wi-Fi ayarları menüsünü açmak için simgeye dokunun ve Wi-Fi ayarlarını kontrol edin.

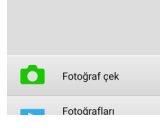

# 🔽 Kablosuz Mobil Adaptörü

Adaptör takıldığında fotoğraf makinesi pozometreleri kapanmayacaktır; fotoğraf makinesinin beklenmedik bir şekilde kapanmamasını sağlamak için fotoğraf makinesi pil seviyesini takip edin. Ayrıca bazı fotoğraf makinesi menü öğeleri gri olabilir ve kullanılamayabilir, aynı zamanda fotoğraf makinesi izleme veya canlı görüntü için kullanılamaz. Film kaydı kullanılamaz.

# Wi-Fi Güvenliği

Şifre koruması ve diğer Wi-Fi güvenlik özellikleri, fotoğraf makinesi SSID'sini seçerek kurulan manuel bağlantılar için otomatik olarak etkinleştirilmez (<u>35</u>). Güvenlik, Wireless Mobile Utility menüsünü (<u>58</u>) açarak ve aşağıdaki adımları izleyerek etkinleştirilebilir.

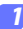

Kablosuz Mobil Adaptörü ayarları öğesine dokunun.

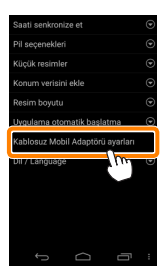

🛛 Kimlik doğrulama/şifreleme öğesine dokunun.

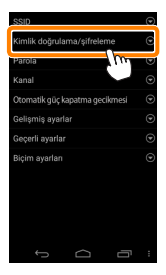
WPA2-PSK-AES öğesini seçin.

WPA2-PSK-AES öğesini seçin ve Tamam öğesine dokunun.

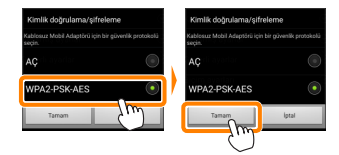

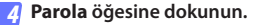

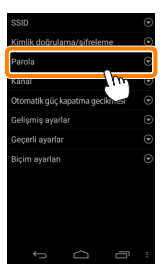

#### 5 Bir parola girin.

Bir parola girin ve **Kaydet** öğesine dokunun (<u>159</u>). Parolalar 8-63 karakter uzunluğunda olabilir.

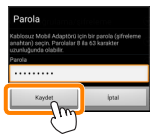

#### 👩 <u>Kab</u>losuz güvenliğini etkinleştirin.

öğesine dokunun. Bir onay diyaloğu görüntülenecektir; Tamam öğesine dokunun.

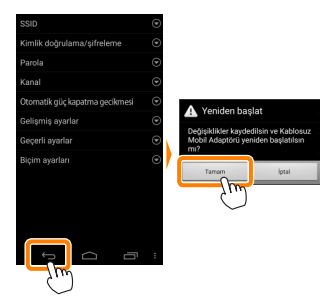

#### 🖉 Kablosuz Güvenlik Ayarlarını Görüntüleme

Geçerli parola ve kimlik doğrulama/şifreleme ayarlarını görüntülemek için Kablosuz Mobil Adaptörü ayarları menüsündeki **Geçerli ayarlar** öğesine dokunun.

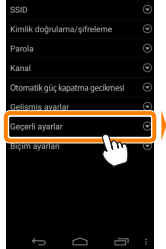

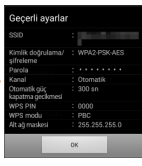

#### 🖌 Güvenlik

Kablosuz özelliği etkinleştirilmiş bir cihazın menzili içindeki her yerde kablosuz veri alışverişi için başkalarının özgürce bağlanmasına olanak sağlaması, bu cihazların faydalarından biri olmasına rağmen güvenlik etkinleştirilmemişse aşağıdakiler meydana gelebilir:

- Veri hırsızlığı: Kötü niyetli üçüncü taraflar, kullanıcı kimliklerini, parolaları ve diğer kişisel bilgileri çalmak için kablosuz iletimlere müdahil olabilir.
- Yetkisiz erişim: Yetkisiz kullanıcılar ağa erişim kazanabilir ve verileri değiştirebilir ya da kötü niyetli başka eylemler gerçekleştirebilir. Kablosuz ağların tasarımı dolayısıyla özelleştirilmiş saldırıların güvenlik etkin olduğunda bile yetkisiz erişime imkan verebileceğini unutmayın.

## Fotoğraflar Çekme

Akıllı cihazdan uzaktan resimler çekin veya fotoğraf makinesi ile resimler çekin ve onları akıllı cihaza kaydedin.

#### Uzak Çekim

Akıllı cihazdan fotoğraflar çekmek için aşağıdaki adımları izleyin.

#### Fotoğraf çek öğesine dokunun.

Fotoğraf makinesi vizörü kararacak ve akıllı cihaz fotoğraf makinesi objektifinden gelen görüntüyü görüntüleyecektir.

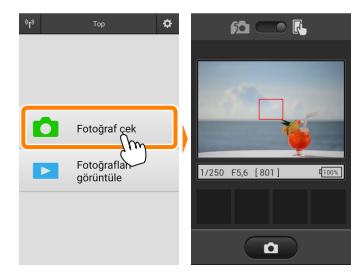

#### 2 Deklanşör simgesine dokunun.

Deklanşör simgesine dokunun. Fotoğraf makinesi netleme yapabiliyorsa deklanşör parmağınızı simgeden kaldırdıktan sonra serbest bırakılacaktır; oluşan fotoğraf ilk önce fotoğraf makinesi hafıza kartına kaydedilir ve ardından akıllı cihaza indirilir. Akıllı cihazı kablosuz mobil adaptörüne doğrultmaya gerek yoktur.

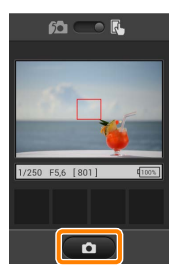

#### 🔽 Uzak Çekim

Fotoğraf makinesi veya akıllı cihazdaki pil seviyesi düştüğünde uzak çekim otomatik olarak sona erer. Uzak çekimi uzun süre kullanmanın fotoğraf makinesinin iç sıcaklığının artmasına neden olabileceğini unutmayın; gerekirse uzak çekim fotoğraf makinesi devrelerine hasarı en aza indirgemek için otomatik olarak sona erecektir.

Akıllı cihaz fotoğraf makinesi ayarlarını değiştirmek için kullanılamaz; 1. Adıma başlamadan önce ayarları değiştirmek için fotoğraf makinesi kontrollerini kullanın. Fotoğraf makinesi ile seçilen deklanşör moduna bakılmaksızın deklanşör simgesine her dokunduğunuzda yalnızca bir adet resim çekilecektir. Ekranın, cihaz ve ağ koşullarına bağlı olarak akıcı bir şekilde güncellenmeyebileceğini unutmayın.

Normal ve geniş alan AF AF alanı modlarında, fotoğraf makinesi, fotoğraf makinesiyle seçilen netleme alanındaki konuya netleme yapacaktır; konu izleme AF seçilmişse fotoğraf makinesi geniş alan AF kullanarak netleme yapacaktır.

#### 🖉 Uzak Çekim Ekranı -

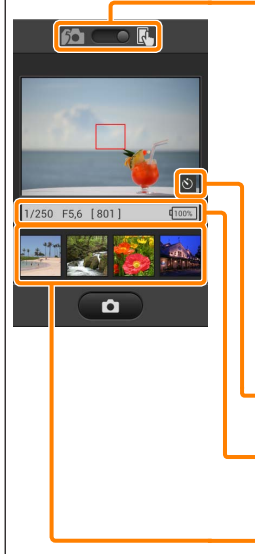

Mod seçimi (yalnızca D3200): Fotoğraf çekim modunu seçmek için 🚾 öğesine dokunun (sayfa <u>43</u>).

**Ayarlar**: Aşağıdaki çekimle ilgili seçenekere akıllı cihaz menüsünden erişilebilir.

- Uzak çekim otomatik indirme: Resimleri çekimden sonra akıllı cihaza indirip indirmemeyi seçin (yalnızca uzak çekim modu).
- Otomatik zamanlama: AÇIK seçilirse fotoğraf makinesi deklanşörü, deklanşör simgesine dokunmanızdan 2 sn sonra serbest bırakılacaktır. Zamanlayıcı deklanşör serbest bırakıldıktan sonra otomatik olarak kapanır.

**Otomatik zamanlama simgesi**: Otomatik zamanlama açıkken görüntülenir.

Fotoğraf makinesi ayarları: Deklanşör hızı, diyafram vb. Cihaz manzarar yönündeyken görüntülenmez.

Küçük resim alanı: İndirilen resimler.

#### Fotoğrafları Çekildikleri Gibi İndirme (yalnızca D3200)

Fotoğraf makinesiyle fotoğraflar çekin ve onları akıllı cihaza kaydedin.

1

Fotoğraf çek öğesine dokunun.

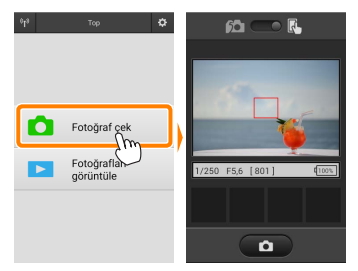

#### 🔰 📠 öğesine dokunun.

Sağda görüntülenen diyalog görüntülenecektir (sayfa 44).

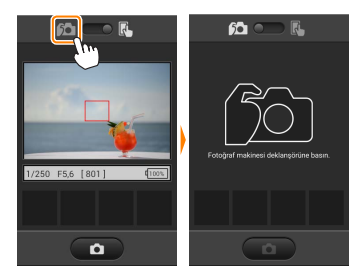

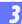

#### Fotoğraflar çekin.

Fotoğrafları fotoğraf makinesi vizöründe çerçevelendirin ve çekim yapın. Fotoğraflar, fotoğraf makinesi hafıza kartına kaydedildikten sonra akıllı cihaza indirilir.

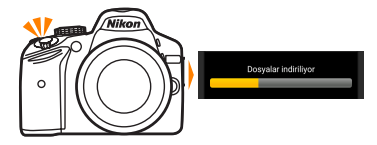

#### 🖉 Fotoğraf Yakalama Ekranı 🛛

Fotoğraf yakalama ekranı aşağıda gösterilmiştir.

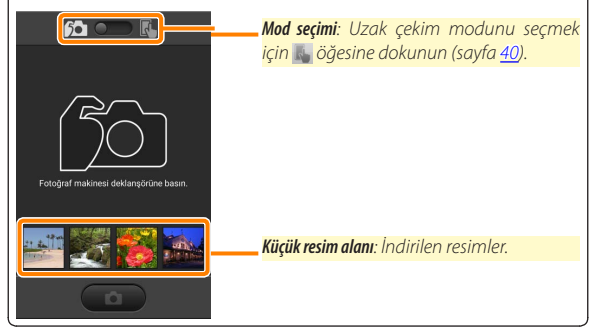

## Fotoğrafları Görüntüleme

Akıllı cihazda depolanan resimleri görüntülemek için **Fotoğrafları görüntüle** öğesine dokunun. Aynı zamanda fotoğraf makinesindeki resimleri görüntüleyebilir ve seçilen görüntüleri akıllı cihaza indirebilirsiniz.

#### Resimleri Görüntüleme

Fotoğraf makinesi hafızasındaki veya akıllı cihazdaki resimleri görüntüleyin.

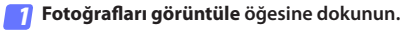

| 0 <sup>1</sup> 8 | Тор                       | ٥ |   | 0 <sup>1</sup> 3 | Fotoğrafları görüntüle                |
|------------------|---------------------------|---|---|------------------|---------------------------------------|
|                  |                           |   |   |                  |                                       |
| ۵                | Fotoğraf çek              |   | ) |                  | Fotoğraf<br>makinesindeki<br>resimler |
|                  | Fotoğrafları<br>görüntüle |   | ĺ |                  | Akıllı cihazdaki<br>resimler          |
|                  | 0                         |   |   |                  |                                       |

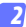

#### Bir cihaz seçin.

Fotoğraf makinesi hafiza kartındaki resimleri görüntülemek için Fotoğraf makinesindeki resimler öğesine dokunun, akıllı cihazda kayıtlı resimleri görüntülemek için Akıllı cihazdaki resimler öğesine dokunun. Resimler küçük "küçük resim" görüntüleri olarak görüntülenecektir (bazı durumlarda bir klasör listesi görüntülenebilir; içindeki resimleri görüntülemek için bir klasöre dokunun).

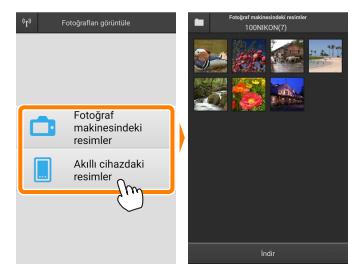

#### 3 Resimleri görüntüleyin.

Resmi tam çerçeve görüntülemek için bir küçük resme dokunun. Ardından ek resimleri görüntülemek için sola veya sağa kaydırabilirsiniz.

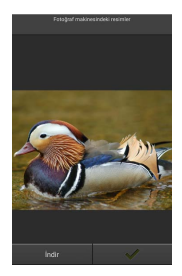

#### 🖉 Tam Cerceve Ekranı -

Tam çerçeve ekran aşağıda gösterilmiştir.

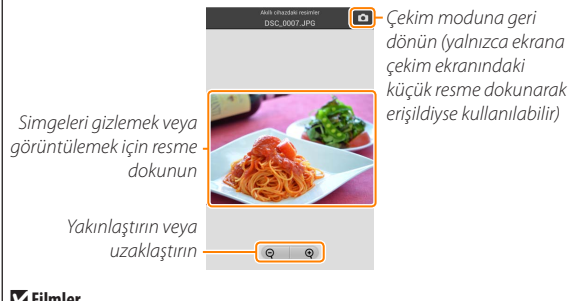

## Filmler

Filmler Wireless Mobile Utility kullanılarak görüntülenemez ancak filmler bir film uygulaması listesi görüntülemek ve listeden bir uygulama secmek üzere küçük resim listesindeki film veya izleme simgesine dokunarak izlenebilir.

#### 🖉 Klasörler

İndirilen resimler, isimleri "C" (çekim sırasında indirilen yeni fotoğraflar için) veya "D" (izleme sırasında indirilen mevcut resimler için) ile başlayıp tarih, bir alt çizgi ile ve 3 haneli bir klasör numarasıyla devam eden klasörlerde depolanır. Wireless Mobile Utility'yi her başlattığınızda veya yeni fotoğraflar çektiğinizde veya mevcut resimleri indirdiğinizde yeni bir klasör oluşturulur. Diğer klasörlerdeki resimleri görüntülemek için ekranın üst kısmındaki klasör simgesine dokunun ve içindekileri görüntülemek için bir klasöre dokunun.

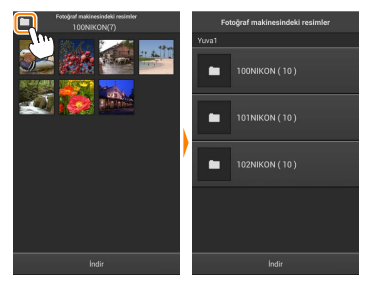

Akıllı cihazda, çekim sırasında indirilen yeni fotoğraflar için oluşturulan klasörlerin yolu "/sdcard/Nikon\_WU/Capture" şeklindedir, izleme sırasında indirilen mevcut resimler için oluşturulan klasörlerin yolu ise "/ sdcard/Nikon\_WU/Card" şeklindedir.

#### Mevcut Resimleri İndirme

Resimleri fotoğraf makinesi hafıza kartından indirin.

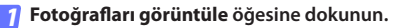

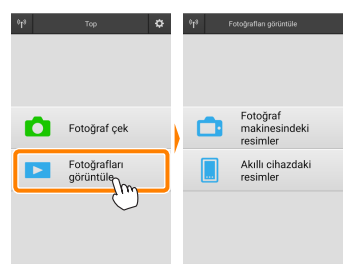

2 Fotoğraf makinesindeki resimler öğesine dokunun. Fotoğraf makinesindeki resimleri görüntülemek için Fotoğraf makinesindeki resimler öğesine dokunun.

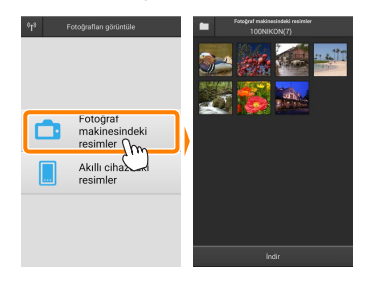

#### 3

İndirmek üzere resimleri seçin. Resmi tam çerçeve görüntülemek için bir küçük resme dokunun. Ardından istediğiniz resmi görüntülemek için sola veya sağa kaydırabilir ve seçmek ya da seçimi kaldırmak için onay işaretine dokunabilirsiniz. Küçük resim listesine geri dönmek için akıllı cihazdaki geri düğmesine basın.

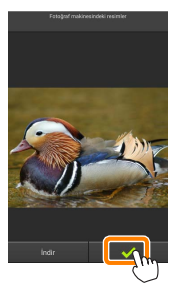

Alternatif olarak her resmin sağ üst köşesinde onay işaretleri görüntülenene kadar bir küçük resme dokunup basılı tutarak ve ardından seçmek veya seçimi kaldırmak için küçük resimlere dokunarak birden fazla resim seçebilirsiniz. Ayrıca tüm görüntüleri seçmek için akıllı cihaz menüsündeki **Tümünü seç** öğesine dokunabilir ya da tüm resimlerin seçimini kaldırmak için **Tümünün seçimini kaldır** öğesine dokunabilirsiniz.

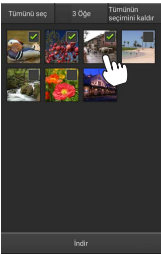

#### 🖉 Klasörler

Bir klasördeki tüm görüntüleri seçmek için ekranın üst kısmındaki klasör simgesine dokunun ve ardından klasör listesindeki klasöre dokunup basılı tutun.

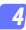

#### İndir öğesine dokunun.

Yalnızca bir adet resim seçilmişse resmin akıllı cihaza kopyalanacağı boyutu seçmeniz istenecektir.

3 dosya seçildi. İndirmeye başlanılsın mı? İndir

Birden fazla resim seçilmişse bir onay diyaloğu görüntülenecektir; resimleri Ayarlar menüsünde Resim boyutu için seçilen boyutta indirmek için İndir öğesine dokunun (sayfa <u>58</u>).

#### 🖉 Resim Boyutu

Seçilen boyuta bakılmaksızın resimler bazen orijinal boyutlarında indirilebilir.

#### 🖉 Konum Verileri

#### Ayarlar > Konum verisini ekle > Fotoğraf

makinesindeki resimler öğesi etkinleştirilmişse sağda gösterilen seçenekler görüntülenecektir (sayfa <u>58</u>).

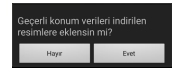

#### 🔽 Kesilen Bağlantılar

Bir resim indirilirken kablosuz bağlantı kesilirse resim akıllı cihaza kaydedilmeyecektir (örneğin, fotoğraf makinesi indirme sırasında kapanırsa bağlantı kaybı meydana gelebilir). Bağlantının kesintiye uğramasından önce indirilen tüm resimler etkilenmeden kalır.

#### Resimleri Paylaşma

Resimleri üçüncü taraf uygulamalar veya sosyal ağ siteleri veya diğer hizmetler aracılığıyla paylaşmadan önce İnternete bağlanın. Geçerli olarak Wi-Fi üzerinden fotoğraf makinesine bağlıysanız bağlantıyı sonlandırın ve İnternet erişimi olan bir ağa bağlanın.

#### Resimleri Teker Teker Paylaşma

Akıllı cihaz menüsünü görüntüleyin. Bir resmi tam çerçeve görüntüleyin ve menü seçeneklerini görüntülemek için akıllı cihazdaki menü düğmesine dokunun.

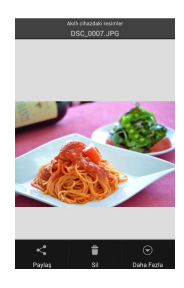

#### Paylaş öğesine dokunun.

Paylaş öğesine dokunun ve resim paylaşma uygulamaları ve işlevlerinden oluşan bir listeden seçim yapın (listenin içeriği cihazdan cihaza farklılık gösterir).

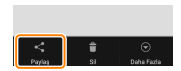

#### Birden Fazla Resim Pavlasma

Onay kutularını görüntüleyin. Kücük resim listesinde, sağ üst kösesinde bir onav isareti görüntülenene kadar pavlasmak istediğiniz resimlerden herhangi birine dokunup basılı tutun ve kalan görüntülerde onav kutuları aörünecektir.

#### Resimleri secin.

Seçmek veya seçimi kaldırmak için küçük resimlere dokunun. Ayrıca tüm görüntüleri seçmek için akıllı cihaz menüsündeki Tümünü sec öğesine dokunabilir ya da tüm resimlerin seçimini kaldırmak icin Tümünün secimini kaldır öğesine dokunabilirsiniz.

iceriği cihazdan cihaza farklılık gösterir).

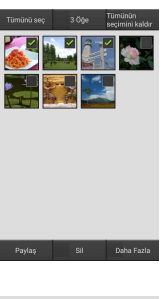

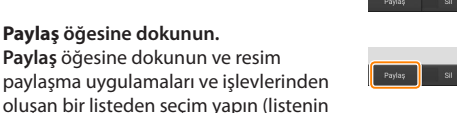

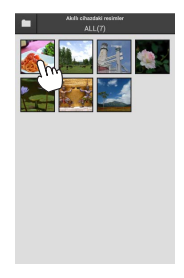

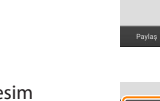

#### 🖉 Klasörleri Paylaşma

Bir klasördeki tüm resimleri paylaşmak üzere klasörleri görüntülemek için ekranın üst kısmındaki klasör simgesine dokunun, ardından içindeki tüm resimleri seçmek için bir klasöre dokunup basılı tutun. Seçilen resimler onay işaretleriyle belirtilir ve 3. Adımda tarif edildiği gibi **Paylaş** öğesine dokunarak paylaşılabilir.

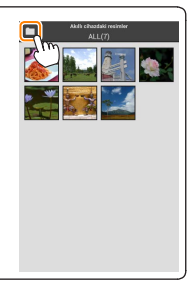

#### **Resimleri Silme**

İndirilen resimler akıllı cihazdan teker teker veya gruplar halinde silinebilir. Wireless Mobile Utility resimleri fotoğraf makinesi hafıza kartından silmek için kullanılamaz.

#### Resimleri Teker Teker Silme

🧃 Akıllı cihaz menüsünü görüntüleyin.

Bir resmi tam çerçeve görüntüleyin ve menü seçeneklerini görüntülemek için akıllı cihazdaki menü düğmesine dokunun.

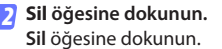

Bir onay diyaloğu görüntülenecektir; **Evet** öğesine dokunun.

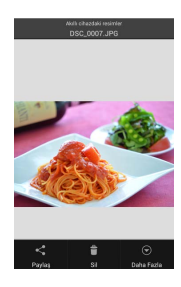

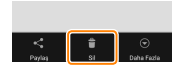

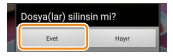

#### Birden Fazla Resmi Silme

Resimleri secin.

dokunabilirsiniz.

#### 👖 Onay kutularını görüntüleyin.

Küçük resim listesinde, sağ üst köşesinde bir onay işareti görüntülenene kadar silmek istediğiniz resimlerden herhangi birine dokunup basılı tutun ve kalan görüntülerde onay kutuları görünecektir.

Seçmek veya seçimi kaldırmak için küçük resimlere dokunun. Ayrıca tüm görüntüleri seçmek için akıllı cihaz menüsündeki **Tümünü seç** öğesine dokunabilir ya da tüm resimlerin seçimini kaldırmak icin **Tümünün secimini kaldı**r öğesine

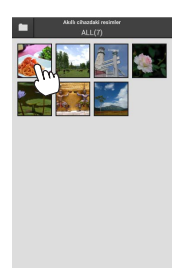

# 1 Out 2 Out Tempole tempole Image: Tempole Image: Tempole Tempole Tempole Image: Tempole Tempole Tempole Image: Tempole Tempole Tempole Image: Tempole Tempole Tempole Image: Tempole Tempole Tempole Image: Tempole Tempole Tempole Image: Tempole Tempole Tempole Image: Tempole Tempole Tempole</td

#### 3 Sil öğesine dokunun. Bir onay diyaloğu görüntülenecektir; Evet öğesine dokunun.

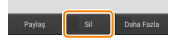

#### 🖉 Klasörleri Silme -

Bir klasördeki tüm resimleri silmek üzere klasörleri görüntülemek için ekranın üst kısmındaki klasör simgesine dokunun, ardından içindeki tüm resimleri seçmek için bir klasöre dokunup basılı tutun. Seçilen resimler onay işaretleriyle belirtilir ve 3. Adımda tarif edildiği gibi **Sil** öğesine dokunarak silinebilir.

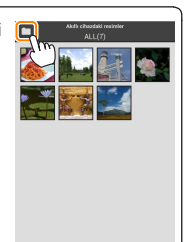

## Wireless Mobile Utility Seçenekleri

Aşağıda listelenen seçeneklere erişmek için ekranın sağ üst köşesindeki 🛱 simgesine dokunun veya Wireless Mobile Utility ana ekranındaki akıllı cihaz menüsünü kullanın.

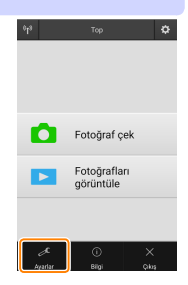

| 🦾 Ayarlar                     |                                                                                                    |
|-------------------------------|----------------------------------------------------------------------------------------------------|
| Seçenek                       | Açıklama                                                                                                    |
| Saati senkronize et           | Makinenin saat ayarını akıllı cihazla senkronize edip etmemeyi seçin.                                                                                                    |
| Pil seçenekleri               | Fotoğraf makinesi veya akıllı cihaz pili seçilen seviyeye<br>ulaştığında uzak çekim otomatik olarak sona erecektir.                                                                                                    |
| Küçük resimler                | İzleme ekranındaki küçük resimlerin boyutunu seçin.                                                                                                    |
| Konum verisini ekle           | Fotoğraf makinesi tarafından sağlanan konum verilerini<br>halihazırda içermeyen resimlere akıllı cihaz konum<br>verilerini ekleyip eklememeyi seçin. GPS veya benzer<br>konum verileri işlevlerine sahip olmayan cihazların doğru<br>konumu sağlayamayabileceğini unutmayın. |
| Resim boyutu                  | Birden fazla görüntü indirirken, görüntüleri yaklaşık<br>olarak 1920 × 1080 veya 640 × 480'e eşdeğer boyutlarda<br>kopylamak için sırasıyla <b>Önerilen boyut</b> ya da <b>VGA</b> öğesini<br>seçin.                                                                         |
| Uygulama<br>otomatik başlatma | AÇIK seçilirse Wireless Mobile Utility, akıllı cihaz fotoğraf<br>makinesinden bir sinyal algıladığında otomatik olarak<br>başlayacaktır.                                                                                                    |

| Seçenek                              | Açıklama                                                                                                    |
|--------------------------------------|----------------------------------------------------------------------------------------------------|
| Kablosuz Mobil<br>Adaptörü ayarları  | Kablosuz mobil adaptörü için ağ ayarlarını yapın.                                                                                                    |
| SSID                                 | Kablosuz Mobil Adaptörü için bir SSID seçin. Ağa<br>manuel olarak bağlandığınızda akıllı cihazda SSID<br>görüntülenecektir.                                                                                                    |
| Kimlik<br>doğrulama/<br>şifreleme    | Ağa bağlantı için kullanılan doğrulama yöntemini seçin.                                                                                                    |
| Parola                               | Bir parola girin. Parola tipi, <b>Gelişmiş ayarlar &gt; Parola girişi</b><br>öğesi kullanılarak seçilir 8-63 karakter uzunluğunda<br>alfanümerik bir parola için <b>ASCII</b> öğesini, 64 haneli onaltılı<br>bir parola içinse <b>ONALTILI</b> öğesini seçin.                                                                                                    |
| Kanal                                | Ağ tarafından kullanılan kablosuz kanalını seçin.                                                                                                    |
| Otomatik<br>güç kapatma<br>gecikmesi | Kablosuz bağlantı olmadığında kablosuz mobil adaptörü<br>uyku moduna geçmeden önceki gecikmeyi seçin.                                                                                                    |
| Gelişmiş ayarlar                     | <ul> <li>WPS PIN: Kablosuz mobil adaptörü WPS PIN değerini ayarlayın.</li> <li>WPS modu: Adaptörün WPS modunu seçin.</li> <li>Parola girişi: Parola tipini seçin.</li> <li>Alt ağ maskesi: Bir alt ağ maskesi girin.</li> <li>DHCP sunucusu IP adresi: Kablosuz mobil adaptörü IP adresini girin.</li> <li>DHCP istemcisi IP adresi: Akıllı cihazın IP adresini girin.</li> </ul> |
| Geçerli ayarlar                      | Geçerli kablosuz mobil adaptörü ayarlarını görüntüleyin.                                                                                                    |
| Biçim ayarları                       | Varsayılan ayarları geri yüklemek için <b>Evet</b> öğesine<br>dokunun.                                                                                                    |
| Dil / Language                       | Wireless Mobile Utility kullanıcı arayüzünün görüntüleneceği dili seçin.                                                                                                    |

| <u>Bilgi</u>               |                                                                                                    |
|----------------------------|----------------------------------------------------------------------------------------------------|
| Seçenek                    | Açıklama                                                                                                    |
| Fotoğraf makinesi          | Geçerli olarak bağlı olan fotoğraf makinesinin adı.                                                                                                    |
| Kablosuz Mobil<br>Adaptörü | Kablosuz mobil adaptörü hakkında bilgileri<br>görüntüleyin.                                                                                                    |
| Bağlantı hızı              | İletim hızını görüntüleyin.                                                                                                    |
| Seri numarası              | Ürün seri numarasını görüntüleyin.                                                                                                    |
| Donanım yazılımı<br>sürümü | Geçerli donanım yazılımı sürümünü görüntüleyin.                                                                                                    |
| Uygulama                   | Wireless Mobile Utility sürüm bilgilerini görüntülemek<br>için Hakkında öğesini, Google Play hizmetine girip<br>güncellemeler olup olmadığını kontrol etmek için<br>Güncellemeleri kontrol et öğesini veya bu uygulama için<br>kullanım koşullarını görüntülemek için Lisans Hükümleri<br>ve Koşulları öğesini seçin. |

Wireless Mobile Utility'den çıkın.

# C Nikon 1 Fotoğraf Makineleri

Bu bölümde, Wireless Mobile Utility dahili Wi-Fi özelliğine sahip veya opsiyonel kablosuz mobil adaptörü destekleyen Nikon 1 fotoğraf makineleri ile kullanıldığında kullanılabilecek seçenekler tarif edilmektedir.

## Özellikler

Wireless Mobile Utility'yi şunlar için kullanın:

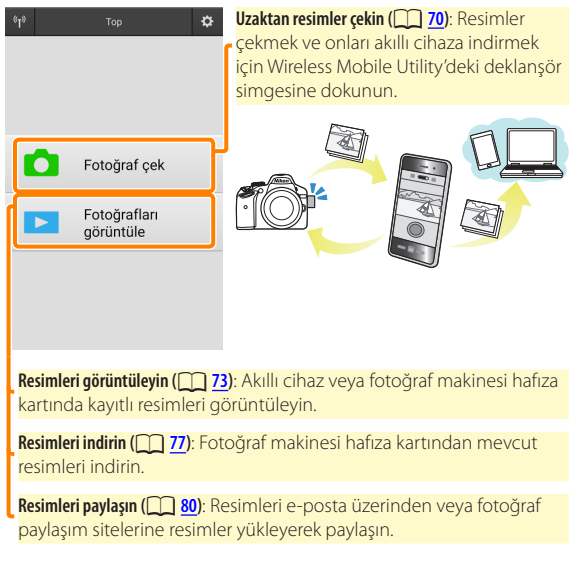

Bir bağlantı kurmaya ilişkin bilgi için bkz. sayfa 63.

## Bildirimler

- Bu elkitabının hiçbir parçası Nikon'un önceden yazılı izni olmadan hiçbir şekilde çoğaltılamaz, iletilemez, kopyalanamaz, bir geri alma sisteminde saklanamaz veya hiçbir dile çevrilemez.
- Nikon bu elkitabında tarif edilen donanım ve yazılımın özelliklerini önceden bildirimde bulunmaksızın istediği zaman değiştirme hakkını saklı tutar. Nikon, bu elkitabında bulunabilecek herhangi bir hatadan kaynaklanan hasarlar için sorumlu tutulmayacaktır.

## Sistem Gereksinimleri

Wireless Mobile Utility'yi yüklemeden önce akıllı cihazınızın aşağıdaki sistem gereksinimlerini karşıladığını onaylayın:

| İşletim Sistemi   | Android 5.0 veya üzeri, 6.0 veya üzeri, 7.0 veya üzeri,<br>8.0 veya üzeri |
|-------------------|---------------------------------------------------------------------------|
| Kablosuz LAN      | 11b/g/n                                                                   |
| Ekran çözünürlüğü | 800 $	imes$ 480 piksel (WVGA) veya üzeri                                  |

#### 🔽 Bu Uygulamayı İlk Kez Kullanma

Bağlanmadan önce Son Kullanıcı Lisans Sözleşmesi'nin (EULA) hükümlerini ve koşullarını kabul etmeniz gerekir.

#### 🔽 Wi-Fi Güvenliği

Şifre koruması ve diğer Wi-Fi güvenlik özellikleri, fotoğraf makinesi SSID'sini seçerek kurulan manuel bağlantılar için otomatik olarak etkinleştirilmez (<u>65</u>). İlk kez bağlandıktan sonra akıllı cihazda Wi-Fi güvenliğini etkinleştirdiğinizden emin olun. Bir Nikon 1 J5 kullanıyorsanız bağlanmadan önce fotoğraf makinesinde güvenliği etkinleştirin.

## Uygulamayı Yükleme

- Uygulamayı Google Play'de bulun. Akıllı cihazda Google Play'e bağlanın ve "Wireless Mobile Utility"yi arayın.
- 2 Uygulamayı yükleyin.

Wireless Mobile Utility'yi yükleyin.

## Bir Kablosuz Bağlantı Kurma

Prosedür fotoğraf makinesi türüne göre değişir.

## Dahili Kablosuz LAN Özelliğine Sahip Fotoğraf Makineleri

Fotoğraf makinesi elkitabına bakın.

#### NFC Cihazları

Fotoğraf makinesi ve akıllı cihazın her ikisi de NFC'yi destekliyorsa akıllı cihazı sadece fotoğraf makinesine temas ettirerek bir bağlantı kurulabilir.

- Akıllı cihazda NFC'yi etkinleştirin. Ayrıntılar için cihazla birlikte verilen dokümanlara bakın.

Wireless Mobile Utility başlayacak ve fotoğraf makinesi ile bir bağlantı kuracaktır; bağlantı durumu fotoğraf makinesi ekranında gösterilir. Bir bağlantı kurulduktan sonra resimler çekme ve izlemeye ilişkin bilgiler için <u>70</u>. ve <u>73</u>. sayfalara bakın.

#### 🖉 NFC Antenleri 🛛

NFC Antenlerinin konumları hakkında bilgi için fotoğraf makinesi ve akıllı cihazın dokümanlarına bakın.

#### Dahili Kablosuz LAN veya NFC Özelliği Olmayan Fotoğraf Makineleri

#### 👖 Kablosuz mobil adaptörü bağlayın.

Kablosuz mobil adaptörü fotoğraf makinesine takın ve fotoğraf makinesini açın. Ayrıntılar için kablosuz mobil adaptörü ile birlikte verilen elkitabına bakın.

#### 2 Akıllı cihazı hazırlayın.

Wi-Fi ayarları > WPS düğmesi ile bağlantı öğesini seçin. Akıllı cihaz fotoğraf makinesinden bir sinyal bekleyecektir.

#### 3 WPS düğmesine basın.

Kablosuz mobil adaptörü üzerindeki LED kırmızı ve yeşil yanana kadar kablosuz mobil adaptörü üzerindeki WPS düğmesine yaklaşık 5 sn basın.

#### 👍 Wireless Mobile Utility'yi başlatın.

Bir bağlantı kurulduğunda kablosuz mobil adaptörü üzerindeki LED yeşil yanacaktır ve akıllı cihazda Wireless Mobile Utility için ana diyalog görüntülenecektir. Resimler çekmeye ilişkin bilgi için bkz. sayfa <u>70</u>. Resimleri izlemeye ilişkin bilgiler için bkz. sayfa <u>73</u>.

#### 🖉 NFC -

NFC (Yakın Alan İletişimi) kısa mesafeli kablosuz iletişim teknolojisi için uluslararası bir standarttır.

#### 🖉 WPS

WPS (Wi-Fi Korumalı Kurulum) güvenli bir kablosuz ağ oluşturmayı kolaylaştırmak için tasarlanmış bir standarttır. İlgili adımlar ve akıllı cihazın bağlantı için bekleyeceği süreye ilişkin bilgi için akıllı cihazla birlikte verilen dokümanlara bakın.

#### 🖉 Manuel Wi-Fi Bağlantıları

- Akıllı cihaz için Wi-Fi ayarlarını görüntüleyin.
- 2 Uygun SSID'yi seçin (varsayılan SSID "Nikon" ile başlar). Bir bağlantı kurulduğunda LED yeşil yanacaktır.
- 3 Wi-Fi güvenliğini etkinleştirin (🛄 <u>66</u>).

#### 🖉 Bağlantı Durumu

Bağlantı durumu ana ekranda bir simgeyle gösterilir:

- 🗤 : Bağlandı kuruldu.
- Bağlantı yok. Akıllı cihaz Wi-Fi ayarları menüsünü açmak için simgeye dokunun ve Wi-Fi ayarlarını kontrol edin.

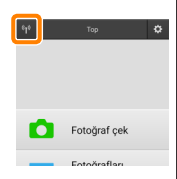

#### 🔽 Kablosuz Mobil Adaptörü

Adaptör takıldığında fotoğraf makinesi pozometreleri kapanmayacaktır; fotoğraf makinesinin beklenmedik bir şekilde kapanmamasını sağlamak için fotoğraf makinesi pil seviyesini takip edin. Ayrıca bazı fotoğraf makinesi menü öğeleri gri olabilir ve kullanılamayabilir, aynı zamanda fotoğraf makinesi izleme veya canlı görüntü için kullanılamaz. Film kaydı kullanılamaz.

## Wi-Fi Güvenliği

Şifre koruması ve diğer Wi-Fi güvenlik özellikleri, fotoğraf makinesi SSID'sini seçerek kurulan manuel bağlantılar için otomatik olarak etkinleştirilmez (<u>65</u>). Nikon 1 V3 veya J4 ya da kablosuz mobil adaptörü kullanıcıları, Wireless Mobile Utility ayarlar menüsünü (<u>86</u>) açarak ve aşağıdaki adımları izleyerek güvenliği etkinleştirebilir. Nikon 1 J5 kullanıcıları bunun yerine güvenliği bağlanmadan önce fotoğraf makinesinde etkinleştirmelidir.

#### 🌈 Kablosuz Mobil Adaptörü ayarları öğesine dokunun.

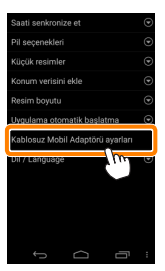

7 Kimlik doğrulama/şifreleme öğesine dokunun.

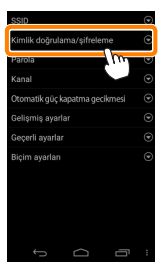

С

WPA2-PSK-AES öğesini seçin.

WPA2-PSK-AES öğesini seçin ve Tamam öğesine dokunun.

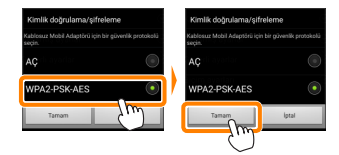

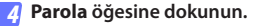

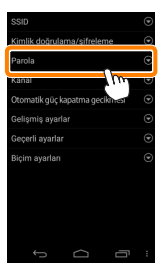

#### 5 Bir parola girin.

Bir parola girin ve **Kaydet** öğesine dokunun (<u>187</u>). Parolalar 8-63 karakter uzunluğunda olabilir.

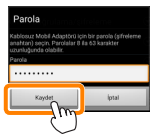

#### 👩 <u>Kab</u>losuz güvenliğini etkinleştirin.

öğesine dokunun. Bir onay diyaloğu görüntülenecektir; Tamam öğesine dokunun.

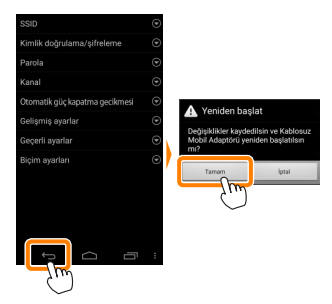

#### 🖉 Kablosuz Güvenlik Ayarlarını Görüntüleme

Geçerli parola ve kimlik doğrulama/şifreleme ayarlarını görüntülemek için Kablosuz Mobil Adaptörü ayarları menüsündeki **Geçerli ayarlar** öğesine dokunun.

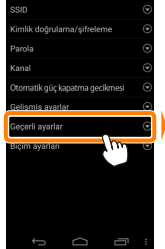

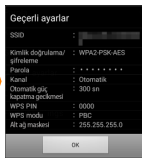

#### 🔽 Güvenlik

Kablosuz özelliği etkinleştirilmiş bir cihazın menzili içindeki her yerde kablosuz veri alışverişi için başkalarının özgürce bağlanmasına olanak sağlaması, bu cihazların faydalarından biri olmasına rağmen güvenlik etkinleştirilmemişse aşağıdakiler meydana gelebilir:

- Veri hırsızlığı: Kötü niyetli üçüncü taraflar, kullanıcı kimliklerini, parolaları ve diğer kişisel bilgileri çalmak için kablosuz iletimlere müdahil olabilir.
- Yetkisiz erişim: Yetkisiz kullanıcılar ağa erişim kazanabilir ve verileri değiştirebilir ya da kötü niyetli başka eylemler gerçekleştirebilir. Kablosuz ağların tasarımı dolayısıyla özelleştirilmiş saldırıların güvenlik etkin olduğunda bile yetkisiz erişime imkan verebileceğini unutmayın.

## Fotoğraflar Çekme

Akıllı cihazdan fotoğraflar çekmek için aşağıdaki adımları izleyin.

#### Fotoğraf cek öğesine dokunun.

Fotoğraf makinesi vizörü kararacak ve akıllı cihaz fotoğraf makinesi objektifinden gelen görüntüyü görüntüleyecektir.

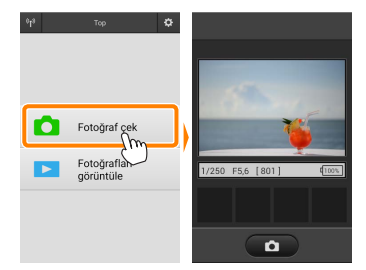

#### Deklansör simgesine dokunun.

Deklanşör parmağınızı simgeden kaldırdıktan ve fotoğraf makinesi netleme vaptıktan sonra serbest bırakılacaktır (fotoğraf makinesi netleme vapamzsa fotoğraf çekilmeyeceğini unutmayın); olusan fotoğraf ilk önce fotoğraf makinesi hafıza kartına kavdedilir ve ardından akıllı cihaza indirilir. Akıllı cihazı kablosuz mobil adaptörüne doğrultmaya gerek voktur.

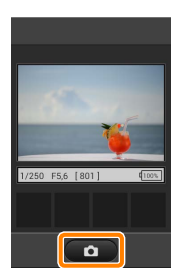

## 🔽 Uzak Çekim

Fotoğraf makinesi veya akıllı cihazdaki pil seviyesi düştüğünde uzak çekim otomatik olarak sona erer. Uzak çekimi uzun süre kullanmanın fotoğraf makinesinin iç sıcaklığının artmasına neden olabileceğini unutmayın; gerekirse uzak çekim fotoğraf makinesi devrelerine hasarı en aza indirgemek için otomatik olarak sona erecektir.

Akıllı cihaz fotoğraf makinesi ayarlarını değiştirmek için kullanılamaz; 1. Adıma başlamadan önce ayarları değiştirmek için fotoğraf makinesi kontrollerini kullanın. Fotoğraf makinesi ile seçilen deklanşör moduna bakılmaksızın deklanşör simgesine her dokunduğunuzda yalnızca bir adet resim çekilecektir. Ekranın, cihaz ve ağ koşullarına bağlı olarak akıcı bir şekilde güncellenmeyebileceğini unutmayın.

Fotoğraf makinesiyle seçilen ayarlara bakılmaksızın, resimler singlesürekli servo otomatik netleme ve otomatik alan AF kullanılarak **P** (programlanmış otomatik) modunda çekilecektir. **Yüz öncelikli AF** devre dışı bırakılır ve netleme noktası görüntülenmez. Uzak Çekim Ekranı Uzak çekim ekranı aşağıda gösterilmiştir. *Parlaklık (yalnızca Nikon 1 J5*): Söğesine dokunmak görüntü parlaklığını fotoğraf makinesinin pozlama telafisi kontrolünü kullanarak ayarlamanıza olanak sağlayan bir kaydırma çubuğu görüntüler. Daha Karanlık Daha Parlak Fotoğraf makinesi ayarları: Deklanşör hızı, diyafram vb. Cihaz manzarar yönündeyken görüntülenmez.

Küçük resim alanı: İndirilen resimler.

Ayrıca aşağıdaki çekimle ilgili seçeneklere akıllı cihaz menüsünde Ayarlar öğesine dokunarak erişebilirsiniz.

- Uzak çekim otomatik indirme: Resimleri çekimden sonra akıllı cihaza indirip indirmemeyi seçin.
- Otomatik zamanlama: AÇIK seçilirse bir Simgesi görüntülenecektir ve fotoğraf makinesi deklanşörü, deklanşör simgesine dokunmanızdan 2 sn sonra serbest bırakılacaktır. Zamanlayıcı deklanşör serbest bırakıldıktan sonra otomatik olarak kapanır
## Fotoğrafları Görüntüleme

Akıllı cihazda depolanan resimleri görüntülemek için **Fotoğrafları görüntüle** öğesine dokunun. Aynı zamanda fotoğraf makinesindeki resimleri görüntüleyebilir ve seçilen görüntüleri akıllı cihaza indirebilirsiniz.

#### Resimleri Görüntüleme

Fotoğraf makinesi hafızasındaki veya akıllı cihazdaki resimleri görüntüleyin.

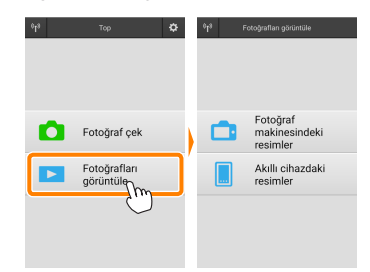

#### 7 Fotoğrafları görüntüle öğesine dokunun.

Fotoğraf makinesinde aktarım için resimleri seçmek için kullanılabilen bir seçenek varsa geçerli olarak seçilen herhangi bir görüntü varsa bir onay diyaloğu görüntülenecektir. Resimleri görüntülemek için **İptal** öğesine dokunun.

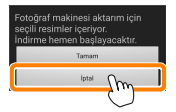

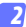

#### Bir cihaz seçin.

Fotoğraf makinesi hafiza kartındaki resimleri görüntülemek için Fotoğraf makinesindeki resimler öğesine dokunun, akıllı cihazda kayıtlı resimleri görüntülemek için Akıllı cihazdaki resimler öğesine dokunun. Resimler küçük "küçük resim" görüntüleri olarak görüntülenecektir (bazı durumlarda bir klasör listesi görüntülenebilir; içindeki resimleri görüntülemek için bir klasöre dokunun).

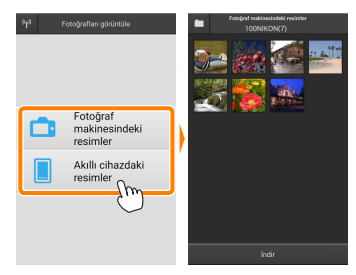

#### 3 Resimleri görüntüleyin.

Resmi tam çerçeve görüntülemek için bir küçük resme dokunun. Ardından ek resimleri görüntülemek için sola veya sağa kaydırabilirsiniz.

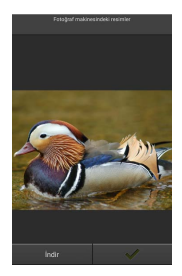

#### 🖉 Tam Cerceve Ekranı -

Tam çerçeve ekran aşağıda gösterilmiştir.

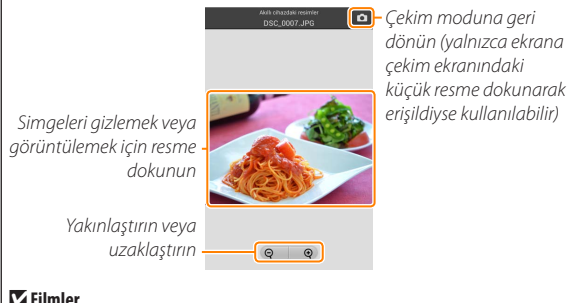

#### Filmler

Filmler Wireless Mobile Utility kullanılarak görüntülenemez ancak filmler bir film uygulaması listesi görüntülemek ve listeden bir uygulama secmek üzere küçük resim listesindeki film veya izleme simgesine dokunarak izlenebilir.

#### 🖉 Klasörler

İndirilen resimler, isimleri "C" (çekim sırasında indirilen yeni fotoğraflar için) veya "D" (izleme sırasında indirilen mevcut resimler için) ile başlayıp tarih, bir alt çizgi ile ve 3 haneli bir klasör numarasıyla devam eden klasörlerde depolanır. Wireless Mobile Utility'yi her başlattığınızda veya yeni fotoğraflar çektiğinizde veya mevcut resimleri indirdiğinizde yeni bir klasör oluşturulur. Diğer klasörlerdeki resimleri görüntülemek için ekranın üst kısmındaki klasör simgesine dokunun ve içindekileri görüntülemek için bir klasöre dokunun.

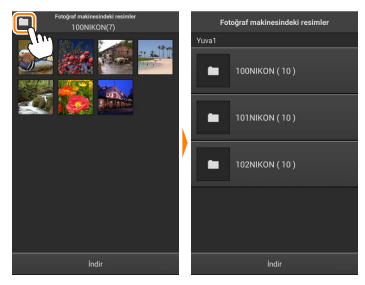

Akıllı cihazda, çekim sırasında indirilen yeni fotoğraflar için oluşturulan klasörlerin yolu "/sdcard/Nikon\_WU/Capture" şeklindedir, izleme sırasında indirilen mevcut resimler için oluşturulan klasörlerin yolu ise "/ sdcard/Nikon\_WU/Card" şeklindedir.

#### Mevcut Resimleri İndirme

Resimleri fotoğraf makinesi hafıza kartından indirin.

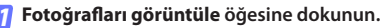

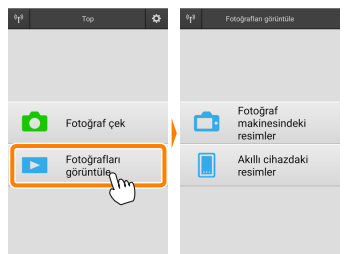

Fotoğraf makinesinde aktarım için resimleri seçmek için kullanılabilen bir seçenek varsa geçerli olarak seçilen herhangi bir görüntü varsa bir onay diyaloğu görüntülenecektir. İndirmeye başlamak için **Tamam** öğesine dokunun.

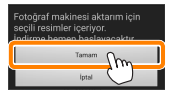

Fotoğraf makinesindeki resimler öğesine dokunun. Fotoğraf makinesindeki resimleri görüntülemek için Fotoğraf makinesindeki resimler öğesine dokunun.

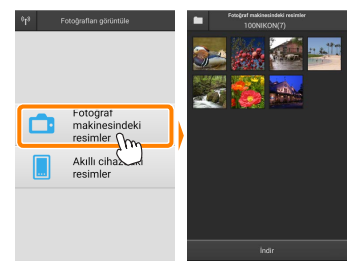

#### 3

İndirmek üzere resimleri seçin. Resmi tam çerçeve görüntülemek için bir küçük resme dokunun. Ardından istediğiniz resmi görüntülemek için sola veya sağa kaydırabilir ve seçmek ya da seçimi kaldırmak için onay işaretine dokunabilirsiniz. Küçük resim listesine geri dönmek için akıllı cihazdaki geri düğmesine basın.

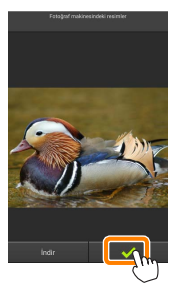

Alternatif olarak her resmin sağ üst köşesinde onay işaretleri görüntülenene kadar bir küçük resme dokunup basılı tutarak ve ardından seçmek veya seçimi kaldırmak için küçük resimlere dokunarak birden fazla resim seçebilirsiniz. Ayrıca tüm görüntüleri seçmek için akıllı cihaz menüsündeki **Tümünü seç** öğesine dokunabilir ya da tüm resimlerin seçimini kaldırmak için **Tümünün seçimini kaldır** öğesine dokunabilirsiniz.

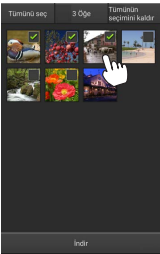

#### 🖉 Klasörler

Bir klasördeki tüm görüntüleri seçmek için ekranın üst kısmındaki klasör simgesine dokunun ve ardından klasör listesindeki klasöre dokunup basılı tutun.

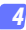

#### İndir öğesine dokunun.

Yalnızca bir adet resim seçilmişse resmin akıllı cihaza kopyalanacağı boyutu seçmeniz istenecektir.

Önerilen boyut 

VGA

Tamam

Igtal

Sobya seçildi.
Indirmeye başlanılası mı?

Oriiinal

Birden fazla resim seçilmişse bir onay diyaloğu görüntülenecektir; resimleri Ayarlar menüsünde Resim boyutu için seçilen boyutta indirmek için İndir öğesine dokunun (sayfa <u>86</u>).

#### 🖉 Resim Boyutu -

Seçilen boyuta bakılmaksızın resimler bazen orijinal boyutlarında indirilebilir.

#### 🖉 Konum Verileri

#### Ayarlar > Konum verisini ekle > Fotoğraf

makinesindeki resimler öğesi etkinleştirilmişse sağda gösterilen seçenekler görüntülenecektir (sayfa 86).

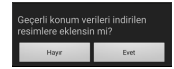

#### 🔽 Kesilen Bağlantılar

Bir resim indirilirken kablosuz bağlantı kesilirse resim akıllı cihaza kaydedilmeyecektir (örneğin, fotoğraf makinesi indirme sırasında kapanırsa bağlantı kaybı meydana gelebilir). Bağlantının kesintiye uğramasından önce indirilen tüm resimler etkilenmeden kalır.

#### Resimleri Paylaşma

Resimleri üçüncü taraf uygulamalar veya sosyal ağ siteleri veya diğer hizmetler aracılığıyla paylaşmadan önce İnternete bağlanın. Geçerli olarak Wi-Fi üzerinden fotoğraf makinesine bağlıysanız bağlantıyı sonlandırın ve İnternet erişimi olan bir ağa bağlanın.

#### Resimleri Teker Teker Paylaşma

Akıllı cihaz menüsünü görüntüleyin. Bir resmi tam çerçeve görüntüleyin ve menü seçeneklerini görüntülemek için akıllı cihazdaki menü düğmesine dokunun.

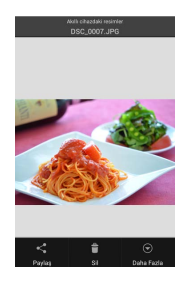

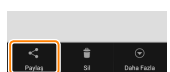

#### 2 Paylaş öğesine dokunun.

Paylaş öğesine dokunun ve resim paylaşma uygulamaları ve işlevlerinden oluşan bir listeden seçim yapın (listenin içeriği cihazdan cihaza farklılık gösterir).

#### Birden Fazla Resim Paylaşma

Onay kutularını görüntüleyin. Kücük resim listesinde, sağ üst kösesinde bir onav isareti görüntülenene kadar pavlasmak istediğiniz resimlerden herhangi birine dokunup basılı tutun ve kalan görüntülerde onav kutuları aörünecektir.

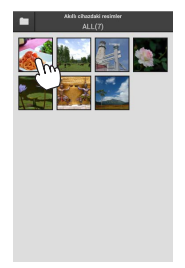

# Resimleri secin.

Seçmek veya seçimi kaldırmak için küçük resimlere dokunun. Ayrıca tüm görüntüleri seçmek için akıllı cihaz menüsündeki Tümünü sec öğesine dokunabilir ya da tüm resimlerin seçimini kaldırmak icin Tümünün secimini kaldır öğesine dokunabilirsiniz.

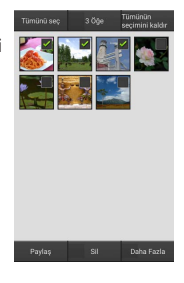

# Paylaş öğesine dokunun. Paylaş öğesine dokunun ve resim

paylasma uygulamaları ve işlevlerinden oluşan bir listeden seçim yapın (listenin iceriği cihazdan cihaza farklılık gösterir).

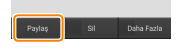

#### 🖉 Klasörleri Paylaşma

Bir klasördeki tüm resimleri paylaşmak üzere klasörleri görüntülemek için ekranın üst kısmındaki klasör simgesine dokunun, ardından içindeki tüm resimleri seçmek için bir klasöre dokunup basılı tutun. Seçilen resimler onay işaretleriyle belirtilir ve 3. Adımda tarif edildiği gibi **Paylaş** öğesine dokunarak paylaşılabilir.

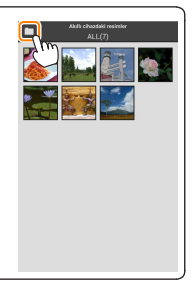

#### Resimleri Silme

İndirilen resimler akıllı cihazdan teker teker veya gruplar halinde silinebilir. Wireless Mobile Utility resimleri fotoğraf makinesi hafıza kartından silmek için kullanılamaz.

#### Resimleri Teker Teker Silme

🧃 Akıllı cihaz menüsünü görüntüleyin.

Bir resmi tam çerçeve görüntüleyin ve menü seçeneklerini görüntülemek için akıllı cihazdaki menü düğmesine dokunun.

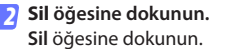

Bir onay diyaloğu görüntülenecektir; **Evet** öğesine dokunun.

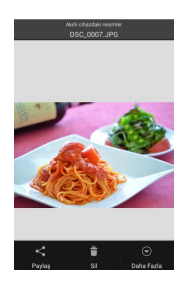

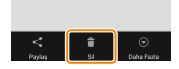

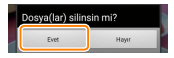

#### Birden Fazla Resmi Silme

#### 👖 Onay kutularını görüntüleyin.

Küçük resim listesinde, sağ üst köşesinde bir onay işareti görüntülenene kadar silmek istediğiniz resimlerden herhangi birine dokunup basılı tutun ve kalan görüntülerde onay kutuları görünecektir.

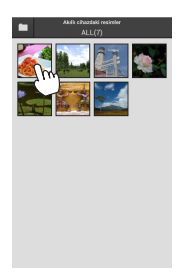

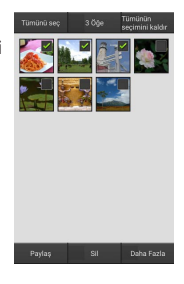

# Resimleri seçin.

Seçmek veya seçimi kaldırmak için küçük resimlere dokunun. Ayrıca tüm görüntüleri seçmek için akıllı cihaz menüsündeki **Tümünü seç** öğesine dokunabilir ya da tüm resimlerin seçimini kaldırmak için **Tümünün seçimini kaldır** öğesine dokunabilirsiniz.

#### 3 Sil öğesine dokunun. Bir onay diyaloğu görüntülenecektir; Evet öğesine dokunun.

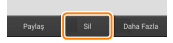

#### 🖉 Klasörleri Silme -

Bir klasördeki tüm resimleri silmek üzere klasörleri görüntülemek için ekranın üst kısmındaki klasör simgesine dokunun, ardından içindeki tüm resimleri seçmek için bir klasöre dokunup basılı tutun. Seçilen resimler onay işaretleriyle belirtilir ve 3. Adımda tarif edildiği gibi **Sil** öğesine dokunarak silinebilir.

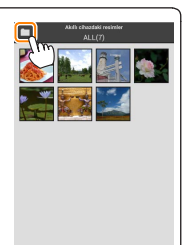

# Wireless Mobile Utility Seçenekleri

Aşağıda listelenen seçeneklere erişmek için ekranın sağ üst köşesindeki 🛱 simgesine dokunun veya Wireless Mobile Utility ana ekranındaki akıllı cihaz menüsünü kullanın.

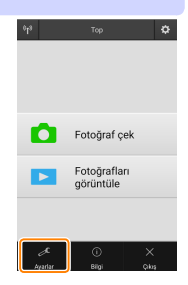

| Ayarlar                       |                                                                                                    |  |
|-------------------------------|----------------------------------------------------------------------------------------------------|--|
| Seçenek                       | Açıklama                                                                                                    |  |
| Saati senkronize et           | Makinenin saat ayarını akıllı cihazla senkronize edip etmemeyi seçin.                                                                                                    |  |
| Pil seçenekleri               | Fotoğraf makinesi veya akıllı cihaz pili seçilen seviyeye<br>ulaştığında uzak çekim otomatik olarak sona erecektir.                                                                                                    |  |
| Küçük resimler                | İzleme ekranındaki küçük resimlerin boyutunu seçin.                                                                                                    |  |
| Konum verisini ekle           | Fotoğraf makinesi tarafından sağlanan konum verilerini<br>halihazırda içermeyen resimlere akıllı cihaz konum<br>verilerini ekleyip eklememeyi seçin. GPS veya benzer<br>konum verileri işlevlerine sahip olmayan cihazların doğru<br>konumu sağlayamayabileceğini unutmayın. |  |
| Resim boyutu                  | Birden fazla görüntü indirirken, görüntüleri yaklaşık<br>olarak 1920 × 1080 veya 640 × 480'e eşdeğer boyutlarda<br>kopylamak için sırasıyla <b>Önerilen boyut</b> ya da <b>VGA</b> öğesini<br>seçin.                                                                         |  |
| Uygulama<br>otomatik başlatma | AÇIK seçilirse Wireless Mobile Utility, akıllı cihaz fotoğraf<br>makinesinden bir sinyal algıladığında otomatik olarak<br>başlayacaktır.                                                                                                    |  |

| Seçenek                              | Açıklama                                                                                                    |
|--------------------------------------|----------------------------------------------------------------------------------------------------|
| Kablosuz Mobil<br>Adaptörü ayarları  | Kablosuz mobil adaptörü için ağ ayarlarını yapın.<br>Nikon 1 J5 ile kullanılamaz.                                                                                                    |
| SSID                                 | Kablosuz mobil adaptörü için bir SSID seçin. Ağa<br>manuel olarak bağlandığınızda akıllı cihazda SSID<br>görüntülenecektir.                                                                                                    |
| Kimlik<br>doğrulama/<br>şifreleme    | Ağa bağlantı için kullanılan doğrulama yöntemini seçin.                                                                                                    |
| Parola                               | Bir parola girin. Parola tipi, <b>Gelişmiş ayarlar &gt; Parola girişi</b><br>öğesi kullanılarak seçilir 8-63 karakter uzunluğunda<br>alfanümerik bir parola için <b>ASCII</b> öğesini, 64 haneli onaltılı<br>bir parola içinse <b>ONALTILI</b> öğesini seçin.                                                                                                    |
| Kanal                                | Ağ tarafından kullanılan kablosuz kanalını seçin.                                                                                                    |
| Otomatik<br>güç kapatma<br>gecikmesi | Kablosuz bağlantı olmadığında kablosuz mobil adaptörü<br>uyku moduna geçmeden önceki gecikmeyi seçin.                                                                                                    |
| Gelişmiş ayarlar                     | <ul> <li>WPS PIN: Kablosuz mobil adaptörü WPS PIN değerini ayarlayın.</li> <li>WPS modu: Adaptörün WPS modunu seçin.</li> <li>Parola girişi: Parola tipini seçin.</li> <li>Alt ağ maskesi: Bir alt ağ maskesi girin.</li> <li>DHCP sunucusu IP adresi: Kablosuz mobil adaptörü IP adresini girin.</li> <li>DHCP istemcisi IP adresi: Akıllı cihazın IP adresini girin.</li> </ul> |
| Geçerli ayarlar                      | Geçerli kablosuz mobil adaptörü ayarlarını görüntüleyin.                                                                                                    |
| Biçim ayarları                       | Varsayılan ayarları geri yüklemek için <b>Evet</b> öğesine<br>dokunun.                                                                                                    |
| Dil / Language                       | Wireless Mobile Utility kullanıcı arayüzünün görüntüleneceği dili seçin.                                                                                                    |

| <u>ူ Bilgi</u>             |                                                                                                    |  |
|----------------------------|----------------------------------------------------------------------------------------------------|--|
| Seçenek                    | Açıklama                                                                                                    |  |
| Fotoğraf makinesi          | Geçerli olarak bağlı olan fotoğraf makinesinin adı.                                                                                                    |  |
| Kablosuz Mobil<br>Adaptörü | Kablosuz mobil adaptörü hakkında bilgileri<br>görüntüleyin.                                                                                                    |  |
| Bağlantı hızı              | İletim hızını görüntüleyin.                                                                                                    |  |
| Seri numarası              | Ürün seri numarasını görüntüleyin.                                                                                                    |  |
| Donanım yazılımı<br>sürümü | Geçerli donanım yazılımı sürümünü görüntüleyin.                                                                                                    |  |
| Uygulama                   | Wireless Mobile Utility sürüm bilgilerini görüntülemek<br>için Hakkında öğesini, Google Play hizmetine girip<br>güncellemeler olup olmadığını kontrol etmek için<br>Güncellemeleri kontrol et öğesini veya bu uygulama için<br>kullanım koşullarını görüntülemek için Lisans Hükümleri<br>ve Koşulları öğesini seçin. |  |

Wireless Mobile Utility'den çıkın.

# Diğer COOLPIX Fotoğraf Makineleri

Bu bölümde, Wireless Mobile Utility dahili Wi-Fi özelliğine sahip veya opsiyonel kablosuz mobil adaptörü destekleyen COOLPIX fotoğraf makineleri ile kullanıldığında kullanılabilecek seçenekler tarif edilmektedir.

# Özellikler

Wireless Mobile Utility'yi şunlar için kullanın:

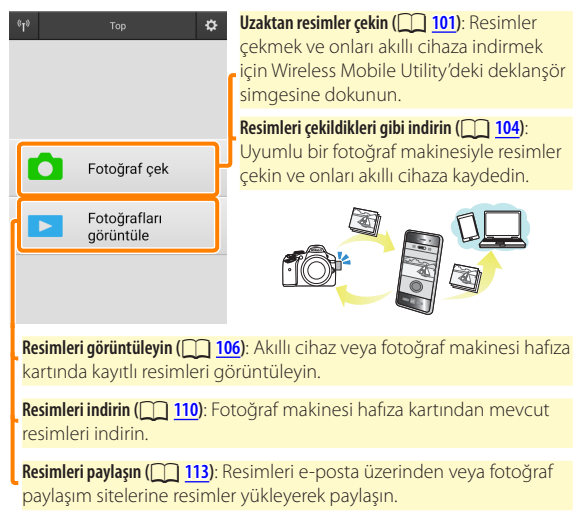

Bir bağlantı kurmaya ilişkin bilgi için bkz. sayfa <u>91</u>.

# Bildirimler

- Bu elkitabının hiçbir parçası Nikon'un önceden yazılı izni olmadan hiçbir şekilde çoğaltılamaz, iletilemez, kopyalanamaz, bir geri alma sisteminde saklanamaz veya hiçbir dile çevrilemez.
- Nikon bu elkitabında tarif edilen donanım ve yazılımın özelliklerini önceden bildirimde bulunmaksızın istediği zaman değiştirme hakkını saklı tutar. Nikon, bu elkitabında bulunabilecek herhangi bir hatadan kaynaklanan hasarlar için sorumlu tutulmayacaktır.

# Sistem Gereksinimleri

Wireless Mobile Utility'yi yüklemeden önce akıllı cihazınızın aşağıdaki sistem gereksinimlerini karşıladığını onaylayın:

| İşletim Sistemi   | Android 5.0 veya üzeri, 6.0 veya üzeri, 7.0 veya üzeri,<br>8.0 veya üzeri |
|-------------------|---------------------------------------------------------------------------|
| Kablosuz LAN      | 11b/g/n                                                                   |
| Ekran çözünürlüğü | 800 $	imes$ 480 piksel (WVGA) veya üzeri                                  |

#### 🔽 Bu Uygulamayı İlk Kez Kullanma

Bağlanmadan önce Son Kullanıcı Lisans Sözleşmesi'nin (EULA) hükümlerini ve koşullarını kabul etmeniz gerekir.

#### 🔽 Wi-Fi Güvenliği

Şifre koruması ve diğer Wi-Fi güvenlik özellikleri, fotoğraf makinesi SSID'sini seçerek kurulan manuel bağlantılar için otomatik olarak etkinleştirilmez (<u>9</u>3). Bir kablosuz mobil adaptörü kullanıyorsanız ilk kez bağlandıktan sonra akıllı cihazda Wi-Fi güvenliğini etkinleştirdiğinizden emin olun. Dahili Wi-Fi özelliğine sahip bir fotoğraf makinesi kullanıyorsanız bağlanmadan önce fotoğraf makinesinde güvenliği etkinleştirin (<u>9</u>8).

#### Wi-Fi

Fotoğraf makinesi Wi-Fi işlevi yalnızca bir hafıza kartı takılıyken ve herhangi bir USB veya HDMI kablosu bağlı olmadığında kullanılabilir.

# Uygulamayı Yükleme

- Uygulamayı Google Play'de bulun. Akıllı cihazda Google Play'e bağlanın ve "Wireless Mobile Utility"yi arayın.
- 2 Uygulamayı yükleyin.

Wireless Mobile Utility'yi yükleyin.

# Bir Kablosuz Bağlantı Kurma

Prosedür fotoğraf makinesi türüne göre değişir.

### Dahili Kablosuz LAN Özelliğine Sahip Fotoğraf Makineleri

Fotoğraf makinesi elkitabına bakın.

### NFC Cihazları

Fotoğraf makinesi ve akıllı cihazın her ikisi de NFC'yi destekliyorsa akıllı cihazı sadece fotoğraf makinesine temas ettirerek bir bağlantı kurulabilir.

- Akıllı cihazda NFC'yi etkinleştirin. Ayrıntılar için cihazla birlikte verilen dokümanlara bakın.

Wireless Mobile Utility başlayacak ve fotoğraf makinesi ile bir bağlantı kuracaktır; bağlantı durumu fotoğraf makinesi ekranında gösterilir. Bir bağlantı kurulduktan sonra resimler çekme ve izlemeye ilişkin bilgiler için <u>101</u>. ve <u>106</u>. sayfalara bakın.

#### 🖉 NFC Antenleri 🛛

NFC Antenlerinin konumları hakkında bilgi için fotoğraf makinesi ve akıllı cihazın dokümanlarına bakın.

#### Dahili Kablosuz LAN veya NFC Özelliği Olmayan Fotoğraf Makineleri

#### 👖 Kablosuz mobil adaptörü bağlayın.

Kablosuz mobil adaptörü fotoğraf makinesine takın ve fotoğraf makinesini açın. Ayrıntılar için kablosuz mobil adaptörü ile birlikte verilen elkitabına bakın.

#### 2 Akıllı cihazı hazırlayın.

Wi-Fi ayarları > WPS düğmesi ile bağlantı öğesini seçin. Akıllı cihaz fotoğraf makinesinden bir sinyal bekleyecektir.

#### 3 WPS düğmesine basın.

Kablosuz mobil adaptörü üzerindeki LED kırmızı ve yeşil yanana kadar kablosuz mobil adaptörü üzerindeki WPS düğmesine yaklaşık 5 sn basın.

#### 4 Wireless Mobile Utility'yi başlatın.

Bir bağlantı kurulduğunda kablosuz mobil adaptörü üzerindeki LED yeşil yanacaktır ve akıllı cihazda Wireless Mobile Utility için ana diyalog görüntülenecektir. Resimler çekmeye ilişkin bilgi için bkz. sayfa <u>101</u>. Resimleri izlemeye ilişkin bilgiler için bkz. sayfa <u>106</u>. 🖉 NFC -

NFC (Yakın Alan İletişimi) kısa mesafeli kablosuz iletişim teknolojisi için uluslararası bir standarttır.

#### 🖉 WPS

WPS (Wi-Fi Korumalı Kurulum) güvenli bir kablosuz ağ oluşturmayı kolaylaştırmak için tasarlanmış bir standarttır. İlgili adımlar ve akıllı cihazın bağlantı için bekleyeceği süreye ilişkin bilgi için akıllı cihazla birlikte verilen dokümanlara bakın.

#### 🖉 Manuel Wi-Fi Bağlantıları

- Akıllı cihaz için Wi-Fi ayarlarını görüntüleyin.
- 2 Uygun SSID'yi seçin (varsayılan SSID "Nikon" ile başlar). Bir kablosuz mobil adaptörü kullanıyorsanız bir bağlantı kurulduğunda LED yeşil yanacaktır.
- 3 Wi-Fi güvenliğini etkinleştirin (<u>94</u>).

#### 🖉 Bağlantı Durumu

Bağlantı durumu ana ekranda bir simgeyle gösterilir:

- 🗤 : Bağlandı kuruldu.
- Bağlantı yok. Akıllı cihaz Wi-Fi ayarları menüsünü açmak için simgeye dokunun ve Wi-Fi ayarlarını kontrol edin.

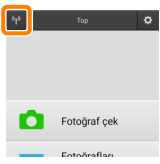

#### 🔽 Kablosuz Mobil Adaptörü (Dahili Wi-Fi Özelliğine Sahip Fotoğraf Makineleri için)

Adaptör takıldığında fotoğraf makinesi pozometreleri kapanmayacaktır; fotoğraf makinesinin beklenmedik bir şekilde kapanmamasını sağlamak için fotoğraf makinesi pil seviyesini takip edin. Ayrıca bazı fotoğraf makinesi menü öğeleri gri olabilir ve kullanılamayabilir, aynı zamanda fotoğraf makinesi izleme veya canlı görüntü için kullanılamaz. Film kaydı kullanılamaz.

# Wi-Fi Güvenliği

Şifre koruması ve diğer Wi-Fi güvenlik özellikleri, fotoğraf makinesi SSID'sini seçerek kurulan manuel bağlantılar için otomatik olarak etkinleştirilmez (<u>193</u>). Bir kablosuz mobil adaptörü kullanıyorsanız ilk kez bağlandıktan sonra akıllı cihazda Wi-Fi güvenliğini etkinleştirdiğinizden emin olun (aşağıya bakın). Dahili Wi-Fi özelliğine sahip bir fotoğraf makinesi kullanıyorsanız bağlanmadan önce fotoğraf makinesinde güvenliği etkinleştirin (<u>198</u>).

#### Kablosuz Mobil Adaptörü

Güvenliği etkinleştirmek için Wireless Mobile Utility ayarlar menüsünü (
119) açın ve aşağıdaki adımları izleyin.

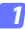

Kablosuz Mobil Adaptörü ayarları öğesine dokunun.

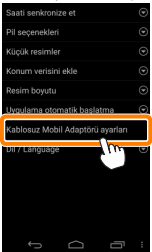

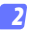

Kimlik doğrulama/şifreleme öğesine dokunun.

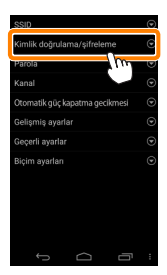

#### 3 WPA2-PSK-AES öğesini seçin. WPA2-PSK-AES öğesini seçin ve Tamam öğesine dokunun.

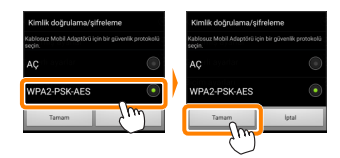

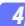

Parola öğesine dokunun.

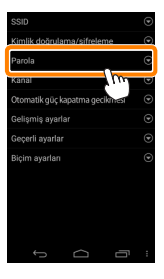

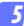

#### Bir parola girin.

Bir parola girin ve **Kaydet** öğesine dokunun (<u>1120</u>). Parolalar 8-63 karakter uzunluğunda olabilir.

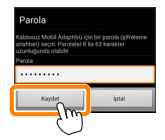

#### <u>Kab</u>losuz güvenliğini etkinleştirin.

öğesine dokunun. Bir onay diyaloğu görüntülenecektir; Tamam öğesine dokunun.

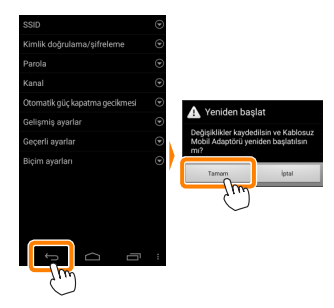

#### 🖉 Kablosuz Güvenlik Ayarlarını Görüntüleme -

Geçerli parola ve kimlik doğrulama/şifreleme ayarlarını görüntülemek için Kablosuz Mobil Adaptörü ayarları menüsündeki **Geçerli ayarlar** öğesine dokunun.

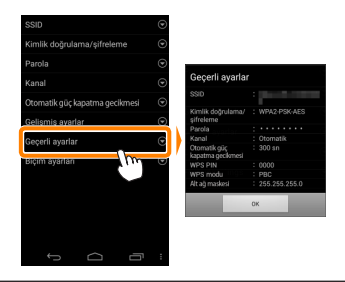

#### Dahili Wi-Fi Özelliğine Sahip Fotoğraf Makineleri

Kablosuz güvenliği fotoğraf makinesi Wi-Fi seçenekleri menüsünden veya ayarlar menüsündeki Wi-Fi seçenekleri öğesini kullanarak etkinleştirilebilir. Aşağıdaki örnekte COOLPIX S5200 menüleri gösterilmektedir.

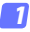

#### Wi-Fi seçenekleri öğesini seçin.

Fotoğraf makinesi ayarlar menüsünde Wi-Fi seçenekleri öğesini vurgulayın ve 🐵 düğmesine basın.

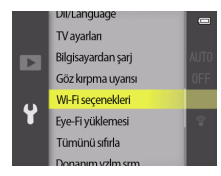

2 Şifrelemeyi etkinleştirin.

Şifreleme seçeneklerini görüntülemek için **Doğrulama**/ **şifreleme** öğesini seçin. **WPA2-PSK-AES** öğesini vurgulayın ve Wi-Fi seçenekleri menüsüne geri dönmek için 🛞 düğmesine basın.

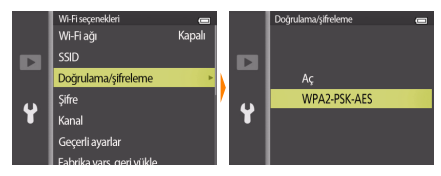

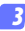

#### Şifre öğesini seçin.

Şifre öğesini vurgulayın ve 🛞 düğmesine basın.

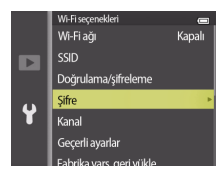

#### 🖪 Bir parola girin.

Bir parola girin ve 🛁 düğmesine basın. Parola 8 ila 16 karakter uzunluğunda olabilir. Akıllı cihaz fotoğraf makinesine bir sonraki bağlanışınızda parolayı girmeniz için uyarı verebilir.

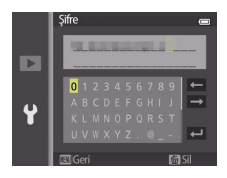

#### 🖉 Kablosuz Güvenlik Ayarlarını Görüntüleme

Geçerli parolayı ve kimlik doğrulama/şifreleme ayarlarını görüntülemek için Wi-Fi seçenekleri menüsünde **Geçerli ayarlar** öğesini vurgulayın ve 🛞 düğmesine basın.

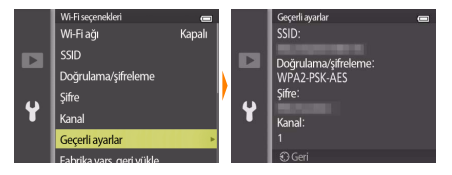

#### 🖌 Güvenlik

Kablosuz özelliği etkinleştirilmiş bir cihazın menzili içindeki her yerde kablosuz veri alışverişi için başkalarının özgürce bağlanmasına olanak sağlaması, bu cihazların faydalarından biri olmasına rağmen güvenlik etkinleştirilmemişse aşağıdakiler meydana gelebilir:

- Veri hırsızlığı: Kötü niyetli üçüncü taraflar, kullanıcı kimliklerini, parolaları ve diğer kişisel bilgileri çalmak için kablosuz iletimlere müdahil olabilir.
- Yetkisiz erişim: Yetkisiz kullanıcılar ağa erişim kazanabilir ve verileri değiştirebilir ya da kötü niyetli başka eylemler gerçekleştirebilir. Kablosuz ağların tasarımı dolayısıyla özelleştirilmiş saldırıların güvenlik etkin olduğunda bile yetkisiz erişime imkan verebileceğini unutmayın.

# Fotoğraflar Çekme

Akıllı cihazdan uzaktan resimler çekin veya fotoğraf makinesi ile resimler çekin ve onları akıllı cihaza kaydedin.

#### Uzak Çekim

Akıllı cihazdan fotoğraflar çekmek için aşağıdaki adımları izleyin.

#### Fotoğraf çek öğesine dokunun.

Fotoğraf makinesi vizörü kararacak ve akıllı cihaz fotoğraf makinesi objektifinden gelen görüntüyü görüntüleyecektir.

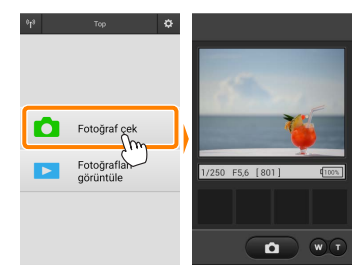

#### 2 Deklanşör simgesine dokunun.

Deklanşör parmağınızı simgeden kaldırdıktan ve fotoğraf makinesi netleme yaptıktan sonra serbest bırakılacaktır; oluşan fotoğraf ilk önce fotoğraf makinesi hafıza kartına kaydedilir ve ardından akıllı cihaza indirilir. Akıllı cihazı fotoğraf makinesine doğrultmaya gerek yoktur.

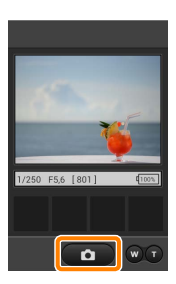

### 🔽 Uzak Çekim

Fotoğraf makinesi veya akıllı cihazdaki pil seviyesi düştüğünde uzak çekim otomatik olarak sona erer. Uzak çekimi uzun süre kullanmanın fotoğraf makinesinin iç sıcaklığının artmasına neden olabileceğini unutmayın; gerekirse uzak çekim fotoğraf makinesi devrelerine hasarı en aza indirgemek için otomatik olarak sona erecektir.

Akıllı cihaz fotoğraf makinesi ayarlarını değiştirmek için kullanılamaz; 1. Adıma başlamadan önce ayarları değiştirmek için fotoğraf makinesi kontrollerini kullanın. Fotoğraf makinesi ile seçilen deklanşör moduna bakılmaksızın deklanşör simgesine her dokunduğunuzda yalnızca bir adet resim çekilecektir. Ekranın, cihaz ve ağ koşullarına bağlı olarak akıcı bir şekilde güncellenmeyebileceğini unutmayın.

Fotoğraf makinesiyle seçilen ayarlara bakılmaksızın, resimler hedef bulmalı otomatik netleme kullanarak 🗖 (otomatik) modunda çekilecektir. Netleme noktası görüntülenmez.

#### 🖉 Uzak Çekim Ekranı -

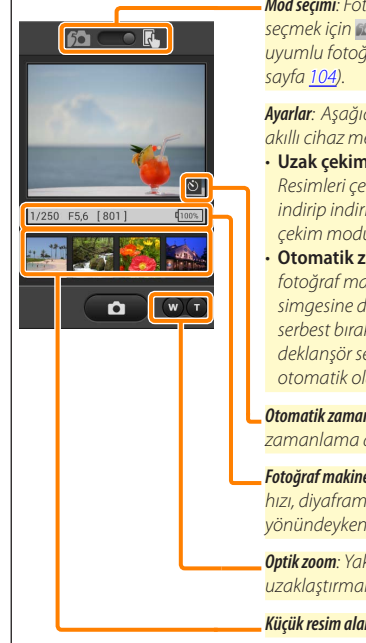

Mod seçimi: Fotoğraf yakalama modunu seçmek için 🚾 öğesine dokunun (yalnızca uyumlu fotoğraf makineleri; sayfa <u>104</u>).

Ayarlar: Aşağıdaki çekimle ilgili seçenekere akıllı cihaz menüsünden erişilebilir:

- Uzak çekim otomatik indirme: Resimleri çekimden sonra akıllı cihaza indirip indirmemeyi seçin (yalnızca uzak çekim modu).
- Otomatik zamanlama: AÇIK seçilirse fotoğraf makinesi deklanşörü, deklanşör simgesine dokunmanızdan 2 sn sonra serbest bırakılacaktır. Zamanlayıcı deklanşör serbest bırakıldıktan sonra otomatik olarak kapanır.

**Otomatik zamanlama simgesi**: Otomatik zamanlama açıkken görüntülenir.

Fotoğraf makinesi ayarları: Deklanşör hızı, diyafram vb. Cihaz manzarar yönündeyken görüntülenmez.

**Optik zoom**: Yakınlaştırmak için **T** öğesine, uzaklaştırmak için **W** öğesine dokunun.

Küçük resim alanı: İndirilen resimler.

#### Fotoğrafları Çekildikleri Gibi İndirme (yalnızca Desteklenen Fotoğraf Makineleri)

Fotoğraf makinesi fotoğraf yakalama özelliğini destekliyorsa çekim ekranında sağda gösterilen simge görünecektir. Fotoğraf yakalama simgeye dokunarak etkinleştirildiğinde fotoğraflar çekildikleri gibi akıllı cihaza indirilecektir.

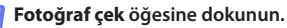

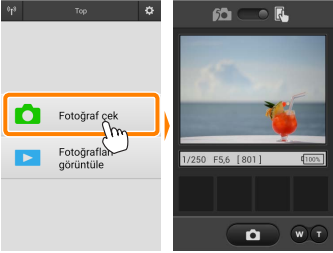

60

#### 2 📠 öğesine dokunun.

Sağda görüntülenen diyalog görüntülenecektir (sayfa 105).

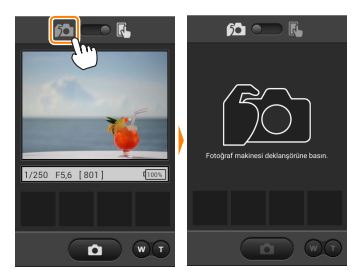

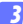

#### Fotoğraflar çekin.

Fotoğrafları çerçevelendirmek ve çekmek için fotoğraf makinesini kullanın. Fotoğraflar, fotoğraf makinesi hafıza kartına kaydedildikten sonra akıllı cihaza indirilir.

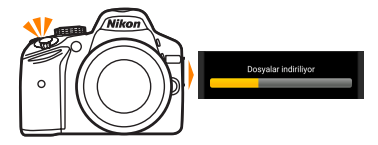

#### 🖉 Fotoğraf Yakalama Ekranı

Fotoğraf yakalama ekranı aşağıda gösterilmiştir.

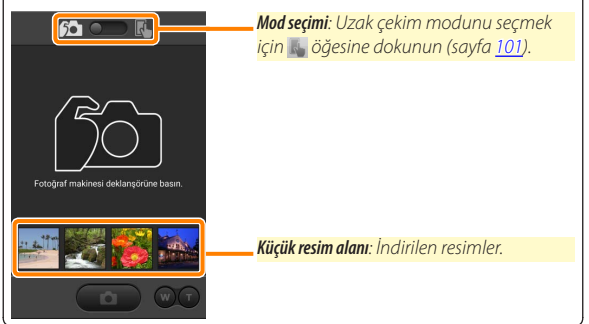

## Fotoğrafları Görüntüleme

Akıllı cihazda depolanan resimleri görüntülemek için **Fotoğrafları görüntüle** öğesine dokunun. Aynı zamanda fotoğraf makinesindeki resimleri görüntüleyebilir ve seçilen görüntüleri akıllı cihaza indirebilirsiniz.

#### Resimleri Görüntüleme

Fotoğraf makinesi hafızasındaki veya akıllı cihazdaki resimleri görüntüleyin.

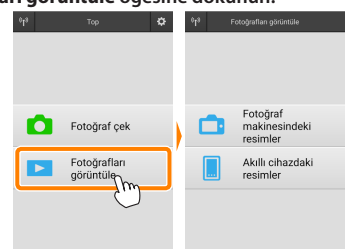

#### 7 Fotoğrafları görüntüle öğesine dokunun.

Fotoğraf makinesinde aktarım için resimleri seçmek için kullanılabilen bir seçenek varsa geçerli olarak seçilen herhangi bir görüntü varsa bir onay diyaloğu görüntülenecektir. Resimleri görüntülemek için **İptal** öğesine dokunun.

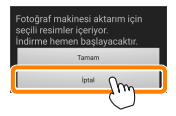

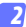

#### Bir cihaz seçin.

Fotoğraf makinesi hafiza kartındaki resimleri görüntülemek için Fotoğraf makinesindeki resimler öğesine dokunun, akıllı cihazda kayıtlı resimleri görüntülemek için Akıllı cihazdaki resimler öğesine dokunun. Resimler küçük "küçük resim" görüntüleri olarak görüntülenecektir (bazı durumlarda bir klasör listesi görüntülenebilir; içindeki resimleri görüntülemek için bir klasöre dokunun).

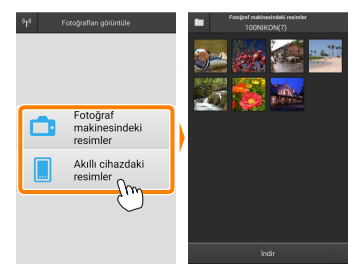

#### 3 Resimleri görüntüleyin.

Resmi tam çerçeve görüntülemek için bir küçük resme dokunun. Ardından ek resimleri görüntülemek için sola veya sağa kaydırabilirsiniz.

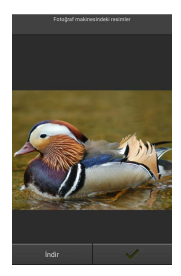

#### 🖉 Tam Çerçeve Ekranı -

Tam çerçeve ekran aşağıda gösterilmiştir.

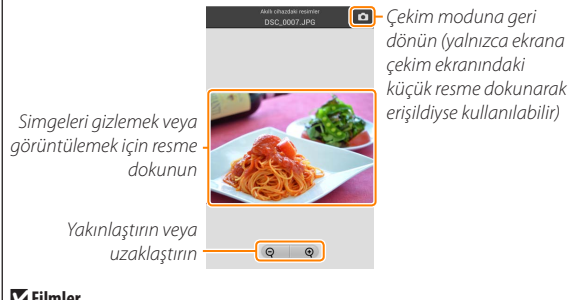

# Filmler

Filmler Wireless Mobile Utility kullanılarak görüntülenemez ancak filmler bir film uygulaması listesi görüntülemek ve listeden bir uygulama seçmek üzere küçük resim listesindeki film veya izleme simgesine dokunarak izlenebilir.
## 🖉 Klasörler

İndirilen resimler, isimleri "C" (çekim sırasında indirilen yeni fotoğraflar için) veya "D" (izleme sırasında indirilen mevcut resimler için) ile başlayıp tarih, bir alt çizgi ile ve 3 haneli bir klasör numarasıyla devam eden klasörlerde depolanır. Wireless Mobile Utility'yi her başlattığınızda veya yeni fotoğraflar çektiğinizde veya mevcut resimleri indirdiğinizde yeni bir klasör oluşturulur. Diğer klasörlerdeki resimleri görüntülemek için ekranın üst kısmındaki klasör simgesine dokunun ve içindekileri görüntülemek için bir klasöre dokunun.

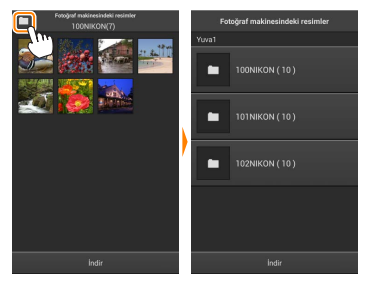

Akıllı cihazda, çekim sırasında indirilen yeni fotoğraflar için oluşturulan klasörlerin yolu "/sdcard/Nikon\_WU/Capture" şeklindedir, izleme sırasında indirilen mevcut resimler için oluşturulan klasörlerin yolu ise "/ sdcard/Nikon\_WU/Card" şeklindedir.

## Mevcut Resimleri İndirme

Resimleri fotoğraf makinesi hafıza kartından indirin. 3 boyutlu görüntülerin 2 boyutlu JPEG resimler olarak indirildiğini unutmayın.

Fotoğrafları görüntüle öğesine dokunun.

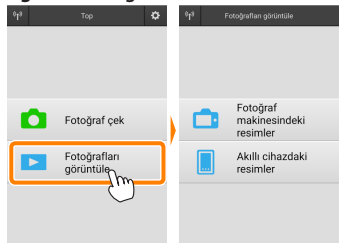

Fotoğraf makinesinde aktarım için resimleri seçmek için kullanılabilen bir seçenek varsa geçerli olarak seçilen herhangi bir görüntü varsa bir onay diyaloğu görüntülenecektir. İndirmeye başlamak için **Tamam** öğesine dokunun.

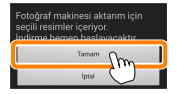

Potoğraf makinesindeki resimler öğesine dokunun. Fotoğraf makinesindeki resimleri görüntülemek için Fotoğraf makinesindeki resimler öğesine dokunun.

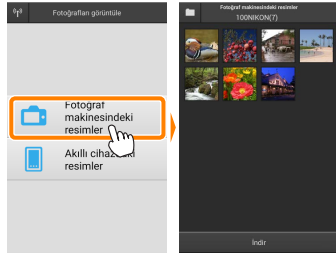

#### 3

İndirmek üzere resimleri seçin. Resmi tam çerçeve görüntülemek için bir küçük resme dokunun. Ardından istediğiniz resmi görüntülemek için sola veya sağa kaydırabilir ve seçmek ya da seçimi kaldırmak için onay işaretine dokunabilirsiniz. Küçük resim listesine geri dönmek için akıllı cihazdaki geri düğmesine basın.

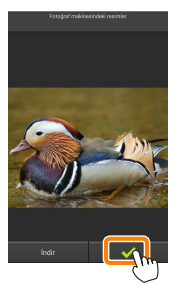

Alternatif olarak her resmin sağ üst köşesinde onay işaretleri görüntülenene kadar bir küçük resme dokunup basılı tutarak ve ardından seçmek veya seçimi kaldırmak için küçük resimlere dokunarak birden fazla resim seçebilirsiniz. Ayrıca tüm görüntüleri seçmek için akıllı cihaz menüsündeki **Tümünü seç** öğesine dokunabilir ya da tüm resimlerin seçimini kaldırmak için **Tümünün seçimini kaldır** öğesine dokunabilirsiniz.

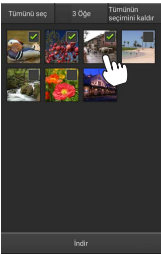

#### 🖉 Klasörler

Bir klasördeki tüm görüntüleri seçmek için ekranın üst kısmındaki klasör simgesine dokunun ve ardından klasör listesindeki klasöre dokunup basılı tutun.

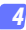

## İndir öğesine dokunun.

Yalnızca bir adet resim seçilmişse resmin akıllı cihaza kopyalanacağı boyutu seçmeniz istenecektir.

seçin. Orijinal © Önerilen boyut © VGA © Tanam (ptal

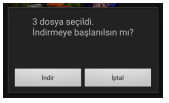

Birden fazla resim seçilmişse bir onay diyaloğu görüntülenecektir; resimleri Ayarlar menüsünde Resim boyutu için seçilen boyutta indirmek için İndir öğesine dokunun (sayfa <u>119</u>).

## 🖉 Resim Boyutu

Seçilen boyuta bakılmaksızın resimler bazen orijinal boyutlarında indirilebilir.

#### 🖉 Konum Verileri

## Ayarlar > Konum verisini ekle > Fotoğraf

makinesindeki resimler öğesi etkinleştirilmişse sağda gösterilen seçenekler görüntülenecektir (sayfa 119).

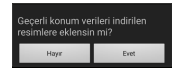

#### 🔽 Kesilen Bağlantılar

Bir resim indirilirken kablosuz bağlantı kesilirse resim akıllı cihaza kaydedilmeyecektir (örneğin, fotoğraf makinesi indirme sırasında kapanırsa bağlantı kaybı meydana gelebilir). Bağlantının kesintiye uğramasından önce indirilen tüm resimler etkilenmeden kalır.

## Resimleri Paylaşma

Resimleri üçüncü taraf uygulamalar veya sosyal ağ siteleri veya diğer hizmetler aracılığıyla paylaşmadan önce İnternete bağlanın. Geçerli olarak Wi-Fi üzerinden fotoğraf makinesine bağlıysanız bağlantıyı sonlandırın ve İnternet erişimi olan bir ağa bağlanın.

#### Resimleri Teker Teker Paylaşma

Akıllı cihaz menüsünü görüntüleyin. Bir resmi tam çerçeve görüntüleyin ve menü seçeneklerini görüntülemek için akıllı cihazdaki menü düğmesine dokunun.

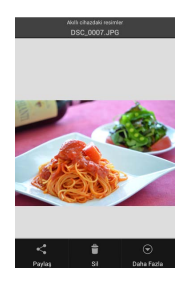

#### Paylaş öğesine dokunun.

Paylaş öğesine dokunun ve resim paylaşma uygulamaları ve işlevlerinden oluşan bir listeden seçim yapın (listenin içeriği cihazdan cihaza farklılık gösterir).

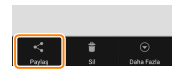

## Birden Fazla Resim Paylaşma

Onay kutularını görüntüleyin. Küçük resim listesinde, sağ üst köşesinde bir onay işareti görüntülenene kadar paylaşmak istediğiniz resimlerden herhangi birine dokunup basılı tutun ve kalan görüntülerde onay kutuları görünecektir.

## Resimleri seçin.

Seçmek veya seçimi kaldırmak için küçük resimlere dokunun. Ayrıca tüm görüntüleri seçmek için akıllı cihaz menüsündeki **Tümünü seç** öğesine dokunabilir ya da tüm resimlerin seçimini kaldırmak için **Tümünün seçimini kaldır** öğesine dokunabilirsiniz.

iceriği cihazdan cihaza farklılık gösterir).

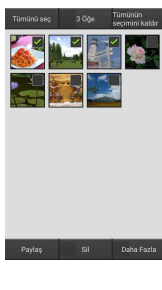

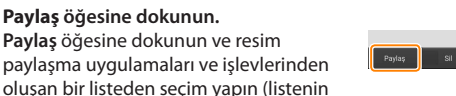

## 🖉 Klasörleri Paylaşma

Bir klasördeki tüm resimleri paylaşmak üzere klasörleri görüntülemek için ekranın üst kısmındaki klasör simgesine dokunun, ardından içindeki tüm resimleri seçmek için bir klasöre dokunup basılı tutun. Seçilen resimler onay işaretleriyle belirtilir ve 3. Adımda tarif edildiği gibi **Paylaş** öğesine dokunarak paylaşılabilir.

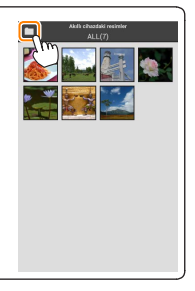

## **Resimleri Silme**

İndirilen resimler akıllı cihazdan teker teker veya gruplar halinde silinebilir. Wireless Mobile Utility resimleri fotoğraf makinesi hafiza kartından silmek için kullanılamaz.

## Resimleri Teker Teker Silme

🧃 Akıllı cihaz menüsünü görüntüleyin.

Bir resmi tam çerçeve görüntüleyin ve menü seçeneklerini görüntülemek için akıllı cihazdaki menü düğmesine dokunun.

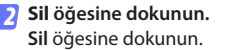

Bir onay diyaloğu görüntülenecektir; **Evet** öğesine dokunun.

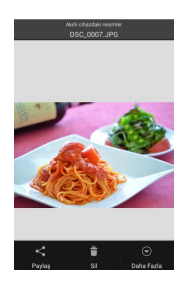

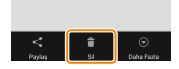

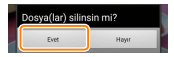

## Birden Fazla Resmi Silme

## 👖 Onay kutularını görüntüleyin.

Küçük resim listesinde, sağ üst köşesinde bir onay işareti görüntülenene kadar silmek istediğiniz resimlerden herhangi birine dokunup basılı tutun ve kalan görüntülerde onay kutuları görünecektir.

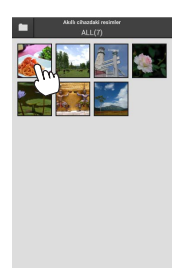

## Resimleri seçin.

Seçmek veya seçimi kaldırmak için küçük resimlere dokunun. Ayrıca tüm görüntüleri seçmek için akıllı cihaz menüsündeki **Tümünü seç** öğesine dokunabilir ya da tüm resimlerin seçimini kaldırmak için **Tümünün seçimini kaldır** öğesine dokunabilirsiniz.

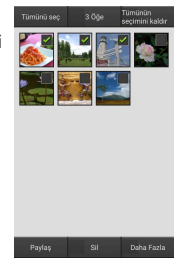

#### 3 Sil öğesine dokunun. Bir onay diyaloğu görüntülenecektir; Evet öğesine dokunun.

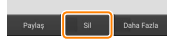

## 🖉 Klasörleri Silme -

Bir klasördeki tüm resimleri silmek üzere klasörleri görüntülemek için ekranın üst kısmındaki klasör simgesine dokunun, ardından içindeki tüm resimleri seçmek için bir klasöre dokunup basılı tutun. Seçilen resimler onay işaretleriyle belirtilir ve 3. Adımda tarif edildiği gibi **Sil** öğesine dokunarak silinebilir.

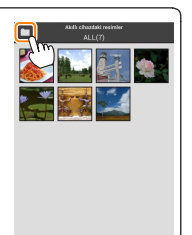

# Wireless Mobile Utility Seçenekleri

Aşağıda listelenen seçeneklere erişmek için ekranın sağ üst köşesindeki 🛱 simgesine dokunun veya Wireless Mobile Utility ana ekranındaki akıllı cihaz menüsünü kullanın.

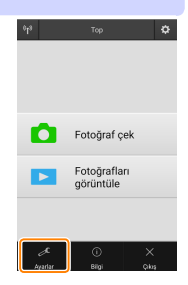

| Ayarlar                       |                                                                                                    |  |
|-------------------------------|----------------------------------------------------------------------------------------------------|--|
| Seçenek                       | Açıklama                                                                                                    |  |
| Saati senkronize et           | Makinenin saat ayarını akıllı cihazla senkronize edip etmemeyi seçin.                                                                                                    |  |
| Pil seçenekleri               | Fotoğraf makinesi veya akıllı cihaz pili seçilen seviyeye<br>ulaştığında uzak çekim otomatik olarak sona erecektir.                                                                                                    |  |
| Küçük resimler                | İzleme ekranındaki küçük resimlerin boyutunu seçin.                                                                                                    |  |
| Konum verisini ekle           | Fotoğraf makinesi tarafından sağlanan konum verilerini<br>halihazırda içermeyen resimlere akıllı cihaz konum<br>verilerini ekleyip eklememeyi seçin. GPS veya benzer<br>konum verileri işlevlerine sahip olmayan cihazların doğru<br>konumu sağlayamayabileceğini unutmayın. |  |
| Resim boyutu                  | Birden fazla görüntü indirirken, görüntüleri yaklaşık<br>olarak 1920 × 1080 veya 640 × 480'e eşdeğer boyutlarda<br>kopylamak için sırasıyla <b>Önerilen boyut</b> ya da <b>VGA</b> öğesini<br>seçin.                                                                         |  |
| Uygulama<br>otomatik başlatma | AÇIK seçilirse Wireless Mobile Utility, akıllı cihaz fotoğraf<br>makinesinden bir sinyal algıladığında otomatik olarak<br>başlayacaktır.                                                                                                    |  |

| Seçenek                              | Açıklama                                                                                                    |
|--------------------------------------|----------------------------------------------------------------------------------------------------|
| Kablosuz Mobil<br>Adaptörü ayarları  | Kablosuz mobil adaptörü için ağ ayarlarını yapın. Dahili Wi-<br>Fi özelliğine sahip fotoğraf makineleri ile kullanılamaz.                                                                                                    |
| SSID                                 | Kablosuz mobil adaptörü için bir SSID seçin. Ağa<br>manuel olarak bağlandığınızda akıllı cihazda SSID<br>görüntülenecektir.                                                                                                    |
| Kimlik<br>doğrulama/<br>şifreleme    | Ağa bağlantı için kullanılan doğrulama yöntemini seçin.                                                                                                    |
| Parola                               | Bir parola girin. Parola tipi, <b>Gelişmiş ayarlar &gt; Parola girişi</b><br>öğesi kullanılarak seçilir 8-63 karakter uzunluğunda<br>alfanümerik bir parola için <b>ASCII</b> öğesini, 64 haneli onaltılı<br>bir parola içinse <b>ONALTILI</b> öğesini seçin.                                                                                                    |
| Kanal                                | Ağ tarafından kullanılan kablosuz kanalını seçin.                                                                                                    |
| Otomatik<br>güç kapatma<br>gecikmesi | Kablosuz bağlantı olmadığında kablosuz mobil adaptörü<br>uyku moduna geçmeden önceki gecikmeyi seçin.                                                                                                    |
| Gelişmiş ayarlar                     | <ul> <li>WPS PIN: Kablosuz mobil adaptörü WPS PIN değerini ayarlayın.</li> <li>WPS modu: Adaptörün WPS modunu seçin.</li> <li>Parola girişi: Parola tipini seçin.</li> <li>Alt ağ maskesi: Bir alt ağ maskesi girin.</li> <li>DHCP sunucusu IP adresi: Kablosuz mobil adaptörü IP adresini girin.</li> <li>DHCP istemcisi IP adresi: Akıllı cihazın IP adresini girin.</li> </ul> |
| Geçerli ayarlar                      | Geçerli kablosuz mobil adaptörü ayarlarını görüntüleyin.                                                                                                    |
| Biçim ayarları                       | Varsayılan ayarları geri yüklemek için <b>Evet</b> öğesine<br>dokunun.                                                                                                    |
| Dil / Language                       | Wireless Mobile Utility kullanıcı arayüzünün görüntüleneceği dili seçin.                                                                                                    |

| <u>© Bilgi</u>             |                                                                                                    |  |
|----------------------------|----------------------------------------------------------------------------------------------------|--|
| Seçenek                    | Açıklama                                                                                                    |  |
| Fotoğraf makinesi          | Geçerli olarak bağlı olan fotoğraf makinesinin adı.                                                                                                    |  |
| Kablosuz Mobil<br>Adaptörü | Kablosuz bağlantı hakkında bilgileri görüntüleyin. Seri<br>numarası ve donanım yazılımı sürümü yalnızca fotoğraf<br>makinesi kablosuz mobil adaptörü üzerinden bağlıysa<br>görüntülenir.                                                                                                    |  |
| Bağlantı hızı              | İletim hızını görüntüleyin.                                                                                                    |  |
| Seri numarası              | Ürün seri numarasını görüntüleyin.                                                                                                    |  |
| Donanım yazılımı<br>sürümü | Geçerli donanım yazılımı sürümünü görüntüleyin.                                                                                                    |  |
| Vygulama                   | Wireless Mobile Utility sürüm bilgilerini görüntülemek<br>için <b>Hakkında</b> öğesini, Google Play hizmetine girip<br>güncellemeler olup olmadığını kontrol etmek için<br><b>Güncellemeleri kontrol et</b> öğesini veya bu uygulama için<br>kullanım koşullarını görüntülemek için <b>Lisans Hükümleri</b><br><b>ve Koşulları</b> öğesini seçin. |  |

**Çıkış** Wireless Mobile Utility'den çıkın.

## 🖉 Ticari Marka Bilgileri 🖉

D

Wi-Fi, Wi-Fi Alliance'ın tescilli bir ticari markasıdır. GOOGLE PLAY, Google Inc.'ın bir ticari markasıdır. N-Mark, NFC Forum, Inc.'ın Amerika Birleşik Devletleri'nde ve diğer ülkelerde bir ticari markası veya tescilli bir ticari markasıdır. Bu elkitabında bahsi geçen diğer tüm ticari adlar kendi sahiplerinin ticari markaları veya tescilli ticari markalarıdır.

> SB8H01(1W) 6MWA181W-01